# Změny v programu PODVOJNÉ ÚČETNICTVÍ

# <u>v roce 2025</u>

| 1. | Nový formulář přiznání k DPH a nové související DI                  | 2   |
|----|---------------------------------------------------------------------|-----|
| 2. | Zjednodušení instalace nových verzí programu                        | 3   |
| 3. | Tisk soupisu DPH - Detailní srovnání povinnosti a nároku na odpočet | 5   |
| 4. | Nová daňová informace 204 pro nulování DPH při přefakturování škody | 6   |
| 5. | Automatické rozdělení částky podle počtu dnů – časové rozlišení     | 6   |
| 6. | Přehled účtů v osnově bez pohybu od-do                              | 8   |
| 7. | Výkaz zisku a ztrát – změna definice čistého obratu                 | 9   |
| 8. | Inventarizace účtů                                                  | .12 |

# 1. Nový formulář přiznání k DPH a nové související DI

Přiznání k dani z přidané hodnoty se od zdaňovacího období leden 2025 podává na novém vzoru formuláře č. 25. Tento vzor formuláře byl doplněn do Podvojného účetnictví.

Daňové přiznání k DPH bylo rozšířeno o dva řádky, a to v návaznosti na novou legislativní úpravu oprav základu daně u osob povinných k dani. Jedná se o situace, kdy ve lhůtě pro opravu základu daně vznikne povinnost provést danou opravu, ale dodavatel nebo odběratel již v tomto okamžiku není plátcem DPH nebo identifikovanou osobou. Konkrétně se jedná o následující úpravy:

- I. Zdanitelná plnění nový "evidenční" řádek 14 Oprava základu daně osobou povinnou k dani
  - zde je uváděn údaj o základu daně a souhrnné výše daně (bez rozdílu sazby daně) v případě opravy podle nového §42a (Oprava základu daně osobou povinnou k dani, která přestala být plátcem nebo identifikovanou osobou) a údaj o základu daně a souhrnná výše daně (bez rozdílu sazby daně) v případě opravy provedené věřitelem podle nového §46fa (Oprava základu daně v případě nedobytné pohledávky, pokud věřitel přestal být plátcem). Opravy se provádí prostřednictvím dodatečného daňového přiznání za poslední zdaňovací období registrace plátce. Tyto opravy základu daně a výše daně se uvádí rovněž na řádku. 1 nebo 2, kontrolní hlášení do A4.
  - související nově zavedené DI:

| di  | nazev                                                                             |
|-----|-----------------------------------------------------------------------------------|
| 470 | Oprava základu daně osobou povinnou k dani (do 014) , snížená sazba, do koef. NE  |
| 471 | Oprava základu daně osobou povinnou k dani (do 014), základní sazba, do koef. NE  |
| 472 | Oprava základu daně osobou povinnou k dani (do 014), snížená sazba, do koef. ANO  |
| 473 | Oprava základu daně osobou povinnou k dani (do 014), základní sazba, do koef. ANO |

- IV. Nárok na odpočet daně nový "evidenční" řádek 48 Korekce odpočtů daně podle §74a
  - tento řádek je vyplněn v případě podání dodatečného daňového přiznání za poslední zdaňovací období registrace, pokud po jejím zrušení dojde k opravě odpočtu daně dle nového §74a (Oprava odpočtu daně osobou povinnou k dani, která přestala být plátcem). Tato oprava se uvede rovněž na řádku 40 nebo 41, kontrolní hlášení do B2.

| di  | nazev                                                        |
|-----|--------------------------------------------------------------|
| 481 | Plný nárok: (ne 47, do 48) Korekce odpočtů daně podle §74a   |
| 482 | Plný nárok: (ne 47, do 48) Korekce odpočtů daně podle §74a   |
| 483 | Krátit nárok: (ne 47, do 48) Korekce odpočtů daně podle §74a |
| 484 | Krátit nárok: (ne 47, do 48) Korekce odpočtů daně podle §74a |
| 485 | Plný nárok: (do 47, do 48) Korekce odpočtů daně podle §74a   |
| 486 | Plný nárok: (do 47, do 48) Korekce odpočtů daně podle §74a   |
| 487 | Krátit nárok: (do 47, do 48) Korekce odpočtů daně podle §74a |
| 488 | Krátit nárok: (do 47, do 48) Korekce odpočtů daně podle §74a |

• související nově zavedené DI:

# 2. Zjednodušení instalace nových verzí programu

Nově můžete stahovat a instalovat nové verze našich programů mnohem snadněji – přímo z programu bez nutnosti návštěvy webu.

- 1) V horním menu vyberte Nápověda -> Instalace nové verze programu
- 2) Zadejte své přihlašovací údaje (ty samé, které používáte na našem webu).
- 3) Po potvrzení se program automaticky stáhne a ukončí.
- 4) Otevře se instalační formulář s předvyplněnou cílovou složkou stačí kliknout na tlačítko Instalovat.

#### Podrobný postup:

Důležité: Před instalací se ujistěte, že program nemá spuštěný žádný jiný uživatel a že jsou zavřené všechny formuláře (agendy, číselníky atp.), pokud má program spuštěný někdo jiný, program instalaci nové verze neumožní.

| Horní lištové menu | Nánověda -> | Instalace nové | verze programu |
|--------------------|-------------|----------------|----------------|
| norm instove menu  | Napoveua -> | instalace nove | verze programu |

| 🋃 PU1  | PRIKLAD | 1/25   |        |                                                                                                    | _                             |
|--------|---------|--------|--------|----------------------------------------------------------------------------------------------------|-------------------------------|
| Soubor | Úpravy  | Zobraz | Služby | Nápověda Číselníky Tabulka                                                                                                    |                               |
|        |         |        | Podví  | Nápověda<br>Stáhni aktuální verzi nápovědy z www.comsys-sw.cz<br>Aktuality k programu na www<br>WWW stránka programu<br>Příručka uživatele online<br>Vzdálená pomoc - TeamViewer<br>www daňový portál<br>Načti DEMO<br>aplikaci<br>Instalace nové verze programu | Záznam práce je vypnutý 💿 💿 💽 |

Otevře se formulář, kam se zadávají přihlašovací údaje, které používáte k přihlášení na náš web. Z bezpečnostních důvodů se uživatelské jméno ani heslo nezapamatovávají a vždy je nutné je znovu zadat.

| 🙀 Stažení a instalace nové                                                                                         | verze programu                                                                                                    | - • •        |  |  |  |  |  |  |  |  |  |  |
|----------------------------------------------------------------------------------------------------|----------------------------------------------------------------------------------------------------|--------------|--|--|--|--|--|--|--|--|--|--|
| Přihlášení na www.comsys-sw.cz                                                                                     |                                                                                                    |              |  |  |  |  |  |  |  |  |  |  |
| Aktuálně dostupná verze 19.02.2025 11:38:19 (JUW_UPG.EXE)                                                          |                                                                                                    |              |  |  |  |  |  |  |  |  |  |  |
| Pro úspěšnou instala<br>1. Program ne:<br>2. Všechny forr<br>3. Před instala<br>4. Vlastní staže<br>může trvat i n | ci je nutné dodržet následující podmínky<br>smí mít spuštěný žádný jiný uživatel<br>nuláře v programu musí být ukončené<br>cí se celý program automaticky ukončí<br>ní programu a spuštění aktualizace<br>ěkolik minut |              |  |  |  |  |  |  |  |  |  |  |
| Uživatelské jméno                                                                                                  | Priklad                                                                                                    |              |  |  |  |  |  |  |  |  |  |  |
| Heslo                                                                                                    | *****                                                                                                    | √ <u>о</u> к |  |  |  |  |  |  |  |  |  |  |

Po zadání uživatelského jména a hesla tlačítkem dostupné verze daného programu z našeho webu.

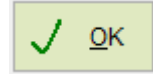

spustíte stažení nejnovější

Pokud dojde k úspěšnému stažení nové verze programu, program se ukončí a otevře se standardní formulář pro instalaci. Mezi ukončením programu a otevřením tohoto formuláře může nastat prodleva (např. i několik minut) z důvodu kontrol například antivirovými programy ve Vašem počítači.

| PODVOJ.WIN COM-SYS Software -                                                                                                    | × |
|----------------------------------------------------------------------------------------------------|---|
| <ul> <li>Pro zahájení extrakce stiskněte tlačítko Instalovat.</li> <li>Tlačítko Procházet Vám umožní výběr cílové složky ze stromu složek. Lze ji však také zadat ručně.</li> <li>Neexistuje-li cílová složka, bude před extrakcí vytvořena automaticky.</li> </ul> |   |
| Instalovat Zrušit                                                                                                    |   |

Ve formuláři pro instalaci je už předvyplněna cílová složka (ta ze které byl spuštěn program, ze kterého jste instalaci nové verze spouštěl).

Tlačítkem Instalovat spustíte instalaci nové verze.

**Upozornění:** Možnost "Instalace nové verze programu" se objeví v menu Nápověda až po stažení nové verze programu. Při další instalaci už bude možné použít nový způsob.

# 3. Tisk soupisu DPH - Detailní srovnání povinnosti a nároku

# na odpočet

Do tisků soupisu DPH jsme přidali novou tiskovou sestavu "**RC: Povinnost x Nárok po dokladech**", která pomáhá s detailním srovnáním daňové povinnosti a nároku na odpočet.

Slouží jako kontrolní podklad pro sestavy Návaznost ř. 44 a 43. a umožňuje odhalit rozdíly podle dokladu, faktury, sazby daně a částky.

- \* vypíše doklady spadající do řádků daňového přiznání 4+6+8+11+13 => součet v ř. 44
- \* vypíše doklady spadající do řádků daňového přiznání 3+5+7+9+10+12 => součet v ř. 43

Sestava umožňuje zobrazit pouze podezřelé řádky s nesrovnalostmi (zaškrtnutí Pouze rozdíly nad 1 Kč pro RC: P x N ... ), což usnadňuje odhalení překlepů nebo chyb v částkách daňové povinnosti a nároku na odpočet daně u přenesené daňové povinnosti.

| A DPH PRIKLAD 1/2025 vzor 19 až 25                                                                                                    |                                                                                                    |                                                                                                    |                                                                                                    |                                                                                                    |                                                                                                    | ×                                                                                                    |
|----------------------------------------------------------------------------------------------------|----------------------------------------------------------------------------------------------------|----------------------------------------------------------------------------------------------------|----------------------------------------------------------------------------------------------------|----------------------------------------------------------------------------------------------------|----------------------------------------------------------------------------------------------------|----------------------------------------------------------------------------------------------------|
| Kal. období: 1 /                                                                                                    | 2025                                                                                                    |                                                                                                    |                                                                                                    |                                                                                                    |                                                                                                    | *                                                                                                    |
| Soupis Přiznání DPH So                                                                                                    | uhrnné hlášení                                                                                                    | Kontrolní hlášení                                                                                                    | DPH EVD §92a                                                                                                    | Příkaz                                                                                                    | Elektronické podání                                                                                                    | 📺 <u>T</u> iskárna                                                                                                    |
| za měsíc<br>za čtvrtletí<br>DI<br>Kromě DI<br>DIČ<br>Řádek přiznání DPH<br>Čhybové kódy<br>Setřidit soupis podle<br>© Řada, doklad, den, faktura<br>Den, řada, doklad, faktura | KH Skup<br>Samostatné řádl<br>Jednotlivé DI na<br>Pouze podezřelé<br>Pouze DI týkající<br>Kontroluj limit 10<br>Pouze dobropisy<br>Pouze rozdíly na<br>DIČ, Ev.číslo do<br>DIČ, Ev.číslo, be<br>DIČ, firma, text<br>Na výšku jednoc | ina střed.<br>Země EU<br>Řada<br>ky pro CODE v soupisu<br>samostatné strany<br>i řádky v soupisu a přel<br>se přiznání v soupisu<br>k pro KH A4, B3<br>v do soupisu (základ-0)<br>d 1 Kč pro RC: P x N<br>kladu,<br>z DUZP<br>em<br>duchý | Sup<br>Přehl<br>Kontr<br>Reka<br>Reka<br>Reka<br>DI po<br>Reka<br>Reka<br>Kontr<br>Kontr<br>Kontr<br>Reka<br>Náva:<br>Náva:<br>Rec: F | is daňových<br>ed daňovýci<br>ola posloup<br>pitulace DI<br>pitulace 34<br>pitulace 34<br>pitulace 34<br>pitulace 34<br>pitulace 34<br>pitulace 34<br>měsících o<br>pitulace I<br>ola tvaru C2<br>ola duplicity<br>ola DiČ VIE<br>p. plnění a<br>p. plnění a<br>x.znostř. 44 x<br>znostř. 44 x | n dokladů<br>h dokladů<br>pnosti dokladů<br>3<br>3 - Di<br>3 - řádek<br>d 1.<br>Jek DP - Di<br>- Řada<br>2 DiČ<br>/ evč.dok.<br>S<br>nároku na odpočet<br>(4+6+8+11+13<br>(3+5+7+9+10)<br>Nárok po dokladech | Obrazovka     Obrazovka     Obrazovka     Soubor     Soubor     Víprava repor     M     Or      Obrazovka     Obrazovka |
| Řádné Dodatečné / Následné  Ovše dohromady Pořadové Kontroly: DPH do jiného období nebo DDP DPH z jiného úč. období nevyřízené DPH z minulosti                                 | Dpravné<br>1<br>číslo DDP<br>P                                                                                                    | Zpracovat účetní den<br>Sečíst zákazníky prog<br>DPH pouze od<br>Zaokrouhlit plněn<br>25,29,97,99,100,10<br>Datum zjištění důvoc                                                                                                    | íky za 1 měsí<br>gramu<br>í EVD, SH, KH na cel<br>1,125,128,130,131,1<br>lu                                                           | ců zpět<br>pouze d<br>lé Kč pro DI<br>148,149                                                                                                    | 12 vpřed<br>do                                                                                                    | Údaje o plátci Údaje o zástupci                                                                                                    |
| Důvod DDP                                                                                                    |                                                                                                    |                                                                                                    |                                                                                                    |                                                                                                    |                                                                                                    | U Konec                                                                                                    |

#### Ρř.

PRIKLAD / Prirucka ulice ulice ulice ulice

#### RC: Daňová povinnost a nárok na odpočet po dokladech

| mesto mesi | to mesto       |            |                  |               |        |           |               |            |        |      |        |        |         |        |
|------------|----------------|------------|------------------|---------------|--------|-----------|---------------|------------|--------|------|--------|--------|---------|--------|
|            |                |            |                  |               |        |           |               |            |        | 26.0 | 2.2025 | 5 11:1 | 7:59 St | rana 1 |
|            |                |            | Základ daně / čá | stka bez daně |        |           | Da            | iň         |        |      |        |        |         |        |
| Doklad     | Faktura        | Povinnost  | Nárok na odp.    | Bez nároku    | Rozdil | Povinnost | Nárok na odp. | Bez nároku | Rozdíl | Rdp  | Rdp    | Di P   | DiN     | Di B   |
| Sazba dar  | ně: Snížená    |            |                  |               |        |           |               |            |        |      |        |        |         |        |
| D1275      | P2500275       | -3 829, 12 | -3 929, 12       |               | 100,00 | - 459,49  | - 471,49      |            | 12,00  | 004  | 044    | 31     | 71      |        |
| Sazba dan  | iě Scelkem (1) | -3 829, 12 | -3 929,12        |               | 100,00 | - 459,49  | - 471,49      |            | 12,00  |      |        |        |         |        |
| Celkem: 1  | řádků          | -3 829, 12 | -3 929,12        |               | 100,00 | - 459,49  | - 471,49      |            | 12,00  |      |        |        |         |        |

# 4. Nová daňová informace 204 pro nulování DPH při

# přefakturování škody

Přidali jsme do našich programů novou daňovou informaci **DI 204**, která slouží k nulování DPH při přefakturování škody. Tato DI je pouze evidenční – v přehledech DPH se zobrazí v soupisu dokladů za dané období, ale **nijak neovlivňuje přiznání k DPH**. Tato novinka vám usnadní správné vedení účetnictví a zajistí přesné evidování těchto specifických dokladů.

# 5. Automatické rozdělení částky podle počtu dnů – časové

# rozlišení

Při účtování časového rozlišení jste možná narazili na situaci, kdy je potřeba rozdělit jednu částku na více let – například u pojištění nebo předplatného. Nová funkce v účetním deníku v menu Vkládání **"Rozdělit řádek od data – do data"** vám s tím pomůže.

Např. koupíte auto a spolu s ním i připojištění na 3 roky. Částku za pojištění potřebujete rozdělit **poměrně do jednotlivých let** – podle počtu dní, které do kterého roku spadají.

- Stačí zadat počáteční a koncové datum (např. od 11. 4. 2025 do 10. 4. 2028)
- Program automaticky rozpočítá částku podle počtu dní v každém roce
- Vytvoří nové řádky v deníku pro každý rok zvlášť
- Do textu každého řádku se automaticky doplní rok a počet dní (např. "2025 (261d)")
- Řádky si pak můžete dále upravit např. změnit účet na časové rozlišení

# Návod:

# Účetní deník – menu Vkládání -> Rozdělit řádek od data – do data

| 🛃 PU1  | SHZ 4/2 | 25       |         |       |         |          |         |                                  |              |              |
|--------|---------|----------|---------|-------|---------|----------|---------|----------------------------------|--------------|--------------|
| Soubor | Úpravy  | y Zobraz | Služb   | / Náp | ověda Č | íselníky | Tabulka | Vkládání Hledej Kontroly Prot    | tokol        |              |
|        |         |          |         |       |         |          |         | <u>O</u> ddělit DPH -            |              |              |
|        |         |          |         |       |         |          |         | <u>P</u> řidat DPH *             |              |              |
|        |         |          |         |       |         |          |         | Vlož DPH - reverse charge        | CTRL+E       |              |
|        | ſ       | 🚺 Účetn  | ( deník | SH7   | 2025    |          |         | <u>L</u> Rozdělit řádek          | CTRL+F5      |              |
|        |         | Den      | UEIIK   | Ďadu  | Deklad  | DI       | Ŏźa     | Rozdělit řádek - kalkulačka      | ALT+F5       | Taut         |
|        |         | Den      | M.      | Rada  |         | 140      | Cas     | Rozdělit řádek od data -do data  |              |              |
|        |         | 01.04.2  | 025 .   |       | 19      | 148      |         | Další řádek dokladu              | ALT+G        | 12           |
|        |         | 01.04.2  | 025 .   |       | 20      | 140      |         | Další řádek faktury              | CTRL+G       | 12           |
|        |         | 01.04.2  | 025     |       | 21      | 140      |         | Úhrada více faktur               | CTRL+F2      | 12           |
|        |         | 01.04.2  | 025     |       | 22      | 140      |         | <b>-</b>                         |              | 17           |
|        |         | 11.04.2  | 025     |       | 23      | 140      |         | Založ souvztažnost podle aktuáli | niho dokladu | 12<br>dnocti |
|        |         | 11.04.2  | 025 4   |       | 4       |          |         | Souvztažnost zaúčtuj             | CTRL+O       | unosu        |

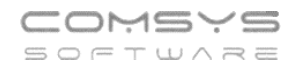

| 🛃 Úče  | tní dení | c SH  | HZ 2  | 025     |          |                    |            |             |              |                              |              |            |              | 23   |
|--------|----------|-------|-------|---------|----------|--------------------|------------|-------------|--------------|------------------------------|--------------|------------|--------------|------|
| Den    |          | М.    | Řada  | Doklad  | DI       | Částka             | Má dáti    | Dal         | Zakázka      | Text                         | Faktura      | Splatná    | Organizace   | ^    |
| 01.04  | .2025    | 3     | FV    | 20      | 148      | 8 165,00           | 311.1      | 602.1       |              | Z21% montáž SHZ              | FV020/25     | 01.05.2025 | PYRONOVA     | _    |
| 01.04  | .2025    | 3     | FV    | 21      | 148      | 39 100,00          | 311.1      | 602.1       |              | Z21% montáž SHZ              | FV021/25     | 01.05.2025 | PYRONOVA     |      |
| 01.04  | .2025    | 3     | FV    | 22      | 148      | 11 355,00          | 311.1      | 602.1       |              | Z21% montáž SHZ              | FV022/25     | 01.05.2025 | PYRONOVA     |      |
| 01.04  | 2025     | 3     | FV    | 23      | 148      | 11 855,00          | 311.1      | 602.1       |              | Z21% montáž SHZ              | FV023/25     | 01.05.2025 | PYRONOVA     |      |
| 11.04  | .2025    | 4     | ID    | 4       |          | 26 400,00          | 548.1      | 325.2       |              | Pojištění odpovědnosti       |              |            |              |      |
|        | _        | -     | _     |         |          | 🛃 Za               | dání podn  | nínek pro i | rozdělení řá | dku                          | - • •        |            |              | _    |
| -      |          |       |       | _       | <u> </u> |                    |            | Zad         | ejte ob      | odobí od-do (včetně)         |              |            |              | _    |
|        |          |       |       |         |          |                    | Vyst       | avena od    | 11.04.20     | 25                           |              |            |              | _    |
| _      |          |       |       |         |          |                    |            | do data     | 11.04.20     | 26                           |              |            |              |      |
| <      |          |       |       |         |          |                    |            |             | Zaokro       | ulit na celé Kč              | √ <u>о</u> к |            | 1            | >    |
| Den    | N        | I. É  | ί. Ε  | oklad D | )i Č     | ástka              |            |             |              |                              |              | platna (   | Organizace   |      |
| 11.04  | .2025    | 4     | ID    | 4       |          | 26 400,00          | 548.1      | 325.2       |              | Pojištění odpovědnosti       |              |            |              |      |
| Varsym | nbol     | v ciz | í měn | ě       | Měna     | Code Plat          | .p. Stř.MD | Stř.D       | Pořadí       | Změna_den Změna_čas Uživatel | Akce Ku      | rz Služ    | ba Den služb | by l |
|        |          |       |       |         |          |                    |            |             | 1            |                              |              |            |              |      |
| Poznár | mka D    | en D  | PH    | DDP Ká  | ód p.p.  | DPH EVD Počet / mr | nožství S  | SD          |              | Ev.číslo dokladu             | Dokum        | ent DUZP   |              | _    |
|        |          |       |       | 0       |          |                    |            |             |              |                              |              |            |              |      |
| DIČ    |          |       | PK    | H SDIČL | KH SI    | át                 |            |             |              |                              |              |            |              |      |
|        |          |       | N     | e       |          |                    |            |             |              |                              |              |            |              |      |
| Xg     |          | •     | M     | K       | •        | ੈ⊉↓ ►►►            | D 🕏        | -           | <b>A</b>     | DIČ EU 🖬 🗔 🕻                 | j 🐜 🗷 Foto 🗴 | <u>ا</u>   |              |      |

Od data musí být z aktuálního roku, do data později (max +10 let)

Období se počítá včetně zadaných dní!

| 🚮 Zadání po | dmínek pro rozdělení řádku   |              |
|-------------|------------------------------|--------------|
|             | Zadejte období od-do (včetně | <u>(</u>     |
|             |                              |              |
| Vy          | stavena od 11.04.2025        |              |
|             | do data 10.04.2027           |              |
|             | Zaokroulit na celé Kč        | <u>√ о</u> к |
|             |                              |              |

Rozdělí částku podle počtu dní na jednotlivé roky (i hospodářské)

Vypočtené částky lze zaokrouhlovat na celé Kč – zaškrtnutím 🗹 Zaokroulit na celé Kč

| 🛃 Účetní deník SHZ 2025 📼 💷 🔤 |    |      |          |     |           |         |       |         |                                |          |            |            |   |  |
|-------------------------------|----|------|----------|-----|-----------|---------|-------|---------|--------------------------------|----------|------------|------------|---|--|
| Den                           | М. | Řada | a Doklad | DI  | Částka    | Má dáti | Dal   | Zakázka | Text                           | Faktura  | Splatná    | Organizace | 1 |  |
| 01.04.2025                    | 3  | FV   | 20       | 148 | 8 165,00  | 311.1   | 602.1 |         | Z21% montáž SHZ                | FV020/25 | 01.05.2025 | PYRONOVA   |   |  |
| 01.04.2025                    | 3  | FV   | 21       | 148 | 39 100,00 | 311.1   | 602.1 |         | Z21% montáž SHZ                | FV021/25 | 01.05.2025 | PYRONOVA   |   |  |
| 01.04.2025                    | 3  | FV   | 22       | 148 | 11 355,00 | 311.1   | 602.1 |         | Z21% montáž SHZ                | FV022/25 | 01.05.2025 | PYRONOVA   |   |  |
| 01.04.2025                    | 3  | FV   | 23       | 148 | 11 855,00 | 311.1   | 602.1 |         | Z21% montáž SHZ                | FV023/25 | 01.05.2025 | PYRONOVA   |   |  |
| 11.04.2025                    | 4  | ID   | 4        |     | 9 584,00  | 548.1   | 325.2 |         | Pojištění odpovědnosti         |          |            |            |   |  |
| 11.04.2025                    | 4  | ID   | 4        |     | 13 200,00 | 548.1   | 325.2 |         | 2026(365d) Pojištění odpovědno |          |            |            |   |  |
| 11.04.2025                    | 4  | ID   | 4        |     | 3 616,00  | 548.1   | 325.2 |         | 2027(100d) Pojištění odpovědno |          |            |            |   |  |
|                               |    |      |          |     |           |         |       |         |                                |          |            |            |   |  |

Do textu dalších roků přidá číslo roku a v závorce počet dnů.

Následně si účetní může editovat jednotlivé řádky a třeba tam změnit číslo účtu na časové rozlišení.

| 11.04.2025 | 4 | ID | 4 | 9 584,00 548.1  | 325.2 | Pojištění odpovědnosti         |  |  |
|------------|---|----|---|-----------------|-------|--------------------------------|--|--|
| 11.04.2025 | 4 | ID | 4 | 13 200,00 548.1 | 381.1 | 2026(365d) Pojištění odpovědno |  |  |
| 11.04.2025 | 4 | ID | 4 | 3 616,00 548.1  | 381.1 | 2027(100d) Pojištění odpovědno |  |  |

# 6. Přehled účtů v osnově bez pohybu od-do

Tisk účetní osnovy jsme rozšířili o nové filtry, které umožňují zobrazit **pouze účty s pohybem nebo bez pohybu (zůstatku)**, a to nejen za aktuální období, ale i napříč více lety.

Díky tomu si snadno vytisknete přehled účtů, které nebyly za poslední roky použity, a získáte podklad pro **vyčištění účetní osnovy** od neaktivních účtů.

|                             | 🛃 Účtov | ý rozvrh (o: | snova) | PRIKLAD 2024                          |             |                            |         |            |
|-----------------------------|---------|--------------|--------|---------------------------------------|-------------|----------------------------|---------|------------|
|                             | Q       |              |        | Zapni vyhledávání podle všech sloupců |             |                            | Hr      | omadně     |
|                             | Syn     | An APV       | Zákaz  | Název                                 |             |                            | Galdo   | Klíč       |
|                             | 69      | V            | MD     | Převodové účty                        |             |                            |         |            |
|                             | 697     | V            |        | Převod provozních výnosů              |             |                            |         |            |
| PRI PRI                     | 698     |              |        | Převod finančních výnosů              |             |                            |         |            |
|                             | 7       | 🛛 🎑 Tisk     | Účtov  | ý rozvrh (osnova) PRIKLAD 2024        |             |                            |         | ×          |
| PRI                         | 70      | Q            |        |                                       |             | Nabízet pouze              | tisky   |            |
| ulic                        | 701     | Üčetn        | í osno | va                                    |             |                            |         | a 1 🗖      |
| Podvojné                    | 71      |              |        |                                       |             | 😹 <u>T</u> iskárna         |         |            |
| účetnićtví                  | 710     |              |        | ▶                                     |             | Obrazovk                   | a 📷     |            |
|                             | 8       |              |        |                                       |             | Soubor                     | ×       |            |
|                             | 9       |              |        |                                       |             | \Lambda Úp <u>r</u> ava re | por À   |            |
|                             | ▶ 999   |              |        |                                       |             | - E03 W                    |         |            |
| 10 X and the de-            |         |              |        |                                       |             |                            |         |            |
| Ocethi <u>d</u> enik        |         |              |        |                                       |             | HP LaserJet Pr             | o MFF ~ | /          |
| Účtový rozvrh               |         | _            |        |                                       |             | Čeština                    | ~       | ·          |
|                             |         |              |        |                                       |             | neměnit formá              | t 🗸     | -          |
| PZ účtů PZ salda            |         |              |        |                                       |             | čáry všechov               | ~       | , I —      |
|                             |         | -            |        |                                       |             |                            |         | -          |
| Adresy                      |         |              |        |                                       |             |                            |         | 2          |
| Číselníky Upomínky          | +       |              |        |                                       | ~           | 1 <b>•</b> K               | ~ (     | 2 -        |
| Definice výkazů             | 1       |              |        |                                       |             |                            |         |            |
| Evidence podéní             | <       |              |        | $\sim$                                | $\setminus$ |                            |         |            |
| Evidence podani             | Syn     | An A         | pv Zal | kaz Název, název 2, název 3           |             |                            | Saldo   | Klíč rozv  |
| Uživ. výkazy Call-off stock | 999     |              | 4      | Pomocný ušet pro CF                   |             |                            |         |            |
|                             | Účet 2  |              | Tra    | ns                                    |             |                            | 1       | Klíč pro l |
| Aktuality (39)              |         |              | Tro    |                                       |             |                            | 1       |            |
| Podvoiné účetnictví         |         |              |        |                                       |             |                            |         | Povinné    |
| 4                           | PZ M    | )            | PZ     | Dal PZ MD cizí měna Měna Plár         | n na rok    | Typ účtu                   |         | stř. zak   |
|                             |         |              |        |                                       | <hr/>       |                            |         |            |
|                             |         |              |        |                                       |             |                            |         | Nezal      |
|                             |         |              |        |                                       |             |                            |         |            |
|                             | X Na    | čti Ioni     |        | 🔹 🛃 🕨 🕅 🗅 👼                           | <b>-</b>    | <b>*</b>                   | ۲       | Ċ          |

Př. Tisk účtů, na kterých nebyl zaúčtován pohyb ani neměly zůstatek v letech 2022 – současnost.

| 🛃 Účtový rozvrh                                                                                                    | <b>—</b>                                                                                  |
|----------------------------------------------------------------------------------------------------|-------------------------------------------------------------------------------------------|
| <ul> <li><u>1</u>. Podrobný tisk</li> <li><u>2</u>. Stručný soupis účtů</li> </ul>                                            | <u> </u> <u> </u> <u> </u> <u> </u> <u> </u> <u> </u> <u> </u> <u> </u> <u> </u> <u> </u> |
| <ul> <li>Všechny účty</li> <li>Účty s pohybem</li> <li>Účty bez pohybu</li> <li>od roku 2022</li> <li>do roku 2025</li> </ul> | HP LaserJet Pro MFF<br>Čeština<br>neměnit formát<br>Čáry všechny<br>Bez dialogu 9         |
|                                                                                                    |                                                                                           |

# 7. Výkaz zisku a ztrát – změna definice čistého obratu

Od 1. ledna 2024 došlo k novelizaci zákona č. 563/1991 Sb., o účetnictví, která změnila definici položky "Čistý obrat" ve výkazu zisku a ztráty. Nově čistý obrat zahrnuje pouze výnosy z prodeje výrobků, zboží a poskytování služeb, jež tvoří základ obchodního modelu účetní jednotky. Tato změna může vést k vyloučení některých výnosů, například z účtových skupin 64 (jiné provozní výnosy) a 66 (finanční výnosy), z výpočtu čistého obratu.

V důsledku této úpravy Ministerstvo financí doporučuje ve výkazu zisku a ztráty za rok 2024 neuvádět hodnotu čistého obratu za předchozí účetní období (rok 2023), aby nedošlo k nesrovnalostem způsobeným odlišnými definicemi v jednotlivých letech.

Stanovisko MF: https://financnisprava.gov.cz/cs/dane/danove-tiskopisy/upozorneni-ktiskopisum/dan-z-prijmu-pravnickych-osob/zmena-definice-cisteho-obratu-a-dopad-doprilohy-dan-priz

# Vyjmutí vybraných 6 účtů z čistého obratu

Čistý obrat se v programu Podvojné účetnictví od r. 2024 vypočítává jako obrat na 6 účtech, kromě těch, které zvolíte, že v něm nebudou.

Vyloučení konkrétních 6 účtů z čistého obratu závisí na obchodním modelu dané účetní jednotky, proto je nutné vybrat a nastavit tyto účty pro každého zákazníka individuálně.

Účty, které nebudou zahrnuty do čistého obratu daného roku se v účetní osnově označí Nezahrnovat do čistého obratu - výkaz zisků a ztrát od r- 2024

Na hlavní obrazovce programu zvolte Účtový rozvrh.

| Podvojne<br>ūčetnict | PRIM<br>PRIM<br>ulice<br>mest | KLAD<br>AD / Prirucka<br>ulice ulice ulice<br>o mesto mesto | Záznam práce je vypnutý 💽 🔘 🔘 |
|----------------------|-------------------------------|-------------------------------------------------------------|-------------------------------|
| Účetní <u>v</u>      | deník                         | Zákazník PRIKLAD                                            | Ţisk                          |
| Účtový r             | rozvrh                        | Pracovní <u>o</u> bdobí 12/2024                             | Saldokonto                    |
| PZ účtů              | PZ salda                      | Režim deníku: roční                                         | Hlavní kniha                  |

U vybraných 6 účtů, které se nebudou započítávat do čistého obratu nastavte Nezahrnovat do čistého obratu - výkaz zisků a ztrát od r- 2024. Platí pro r. 2024 a pozdější.

IČO

9/24

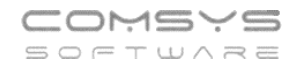

|      |    |     | 1010) 1 | RINEAD 2024                                                                   |       |            |       |                       |               |              |           |             |           |                | - |
|------|----|-----|---------|-------------------------------------------------------------------------------|-------|------------|-------|-----------------------|---------------|--------------|-----------|-------------|-----------|----------------|---|
|      |    |     |         | Zapni vyhledávání podle všech sloupců                                         | H     | romadně r  | naplı | nit: klíč do <u>F</u> | <u>}</u> ozva | n)           | . do ⊻ýs  | ledovky     | Typ účtu  |                |   |
| Syn  | An | APV | Zákaz   | Název Sa                                                                      | aldo  | Klíč       | Kor.  | Klíč PZ               | Klíč1         | k.2          | k3 D      | aň? Činn    | oCash Flo | PZ MD          | P |
| 641  |    | ۷   |         | Tržby z prodeje dlouhodobého NM a HM                                          |       |            |       |                       | 3             | 1            | A         | V           | B2        |                |   |
| 642  |    | ٧   |         | Tržby z prodeje materiálu                                                     |       |            |       |                       | 3             | 2            | A         | V           | A2        |                |   |
| 543  |    | ٧   |         | Přijaté dary v provozní oblasti                                               |       |            |       |                       | 3             | 3            | A         | N           |           |                |   |
| 644  |    | ۷   |         | Smluvní pokuty a úroky z prodlení                                             |       |            |       |                       | 3             | 3            | A         | ( )         | A2        |                |   |
| 546  |    | V   |         | Výnosy z odepsaných pohledávek                                                |       |            |       |                       | 3             | 3            | A         | <u>ا</u>    | A2        |                |   |
| 548  |    | ۷   |         | Ostatní provozní výnosy                                                       |       |            |       |                       | 3             | 3            | A         | N           | A2        |                |   |
| 649  |    | ٧   |         | Mimořádné provozní výnosy                                                     |       |            |       |                       | 3             | 3            | A         | V           | A2        |                |   |
| 56   |    | ٧   | MD      | Finanční výnosy                                                               |       |            |       |                       |               |              | A         |             |           |                |   |
| 561  |    | ٧   | MD      | Tržby z prodeje cenných papírů a podílů                                       |       |            |       |                       | 4             | 1            | A         | V           | A2        |                |   |
| 61   | 1  | ٧   |         | Tržby z prodeje CP a podílů ovládaná a ovládající osoba                       |       |            |       |                       | 4             | 1            | A         | ۱. I        | A2        |                |   |
| 61   | 2  | V   |         | Tržby z prodeje CP a podílů ostatní                                           |       |            |       |                       | 4             | 2            | A         |             | A2        |                | 1 |
| 61   | 3  | ٧   |         | Výnosy z prodeje ostatního fin. dlouhodob. majetku - ovládaná, nebo ovládajíc |       |            |       |                       | 5             | 1            | A         | ۱           | A2        |                |   |
| 61   | 4  | ٧   |         | Ostatní výnosy z prodeje ostatního fin. dlouhodobého majetku                  |       |            |       |                       | 5             | 2            | A         | ۱           | A2        |                |   |
| 61   | 5  | ٧   |         | Ostatní finanční výnosy                                                       |       |            |       |                       | 7             |              | A         | ۱           | A2        |                |   |
| 62   |    | ٧   | MD      | Úroky                                                                         |       |            |       |                       | 6             | 1            | A         | ۱           | A4        |                |   |
| 62   | 1  | ٧   |         | Úroky ovládaná osoba                                                          |       |            |       |                       | 6             | 1            | A         | 1           | A4        |                |   |
| 62   | 2  | ٧   |         | Úroky ostatní                                                                 |       |            |       |                       | 6             | 2            | A         | ( )         | A4        |                |   |
| 63   |    | ٧   |         | Kurzové zisky                                                                 |       |            |       |                       | 7             |              | A         | ۱           | A2        |                |   |
| 64   |    | ٧   |         | Výnosy z přecenění cenných papírů                                             |       |            |       |                       | 7             |              | A         | ۱           |           |                |   |
| 65   |    | ٧   | MD      | Výnosy z dlouhodobého finančního majetetku                                    |       |            |       |                       | 5             | 1            | A         | ( ) ( )     |           |                |   |
| 65   | 1  | ٧   |         | Výnosy z dlouhodobého finančního majetetku ovládaná nebo ovládající           |       |            |       |                       | 5             | 1            | A         | ۱           | A7        |                |   |
| 65   | 2  | ٧   |         | Výnosy z dlouhodobého finančního majetetku                                    |       |            |       |                       | 5             | 2            | A         | ۱           | A7        |                |   |
| 65   | 3  | ٧   |         | Výnosy z podílů - ovládaná nebo ovládající osoba                              |       |            |       |                       | 4             | 1            | A         | ۱           | A7        |                |   |
|      |    |     |         |                                                                               |       |            |       |                       |               |              |           |             |           |                |   |
| yn   | An | Ap  | w Zak   | az Název, název 2, název 3 5                                                  | Saldo | Klíč rozv. | Kor   | r. Klíč 1, 2          | 3             | 0            | Daň Čin   | nostCas     | h Flow    | n kurz ziek    |   |
| 1    | 2  | Ń   | /       | Tržby z prodeje CP a podilů ostatní                                           |       |            |       | 4 2                   |               |              | A         | A           | 2         | ul. Kuiz. zlak | F |
| et 2 |    |     | Trar    | Rev.from sales of securit                                                     |       | Klíč pro P | 7 8   | lozvaha2 V            | veler         | 2 Fi         | 0907      | 7VK         | <br>.0a   | Kuiz.zuata     | - |
|      |    |     |         |                                                                               |       |            | ΤĒ    |                       | ,             | 1            |           |             |           | KV ZISK        | - |
|      |    |     | Tran    | 15                                                                            |       | Douinné () |       | Automotic             |               | tink         |           |             | Uč.K      | V ztráta       |   |
| MD   |    |     | P7 [    | Dal PZMD cizí měna Měna Plán na rok Tvo účtu                                  |       | stř zak    | code  | středisko 2           | zaká:         | nin.<br>ku - | code      |             |           | Účet-PZ        |   |
|      |    |     | 1       |                                                                               |       |            |       |                       |               |              |           |             | úa i      | ropoolid       |   |
|      |    |     |         |                                                                               | ×.    |            |       |                       |               |              |           |             | 00.1      | tonsolid.      |   |
|      |    |     |         |                                                                               |       | Nezahr     | nova  | t do Cistého          | obrat         | J - Vý       | kaz ziski | ú a ztrát o | d r- 2024 | vyber          |   |
|      | _  |     |         |                                                                               |       |            | _     |                       | _             | _            |           |             |           |                |   |

Je možné označit více účtů hromadně.

Tlačítko vyber Vyber otevře formulář, ve kterém označíte 2016 účty, které nebudou v daném roce zahrnuty do čistého obratu (r. 2024 a později). Volbu potvrďte 2016 ok

|      |        |       |        |        |        |                 | Účtov     | ý rozvrh (o | osnova) PRIKLAD 2024     |           |              |         |            |     |          |        |         |          |          |          |          |           |          |                    |           |           | - 0 | 8        |    |      |     |                   |                |
|------|--------|-------|--------|--------|--------|-----------------|-----------|-------------|--------------------------|-----------|--------------|---------|------------|-----|----------|--------|---------|----------|----------|----------|----------|-----------|----------|--------------------|-----------|-----------|-----|----------|----|------|-----|-------------------|----------------|
|      |        |       |        |        |        | 0               | ξ         |             | Zapni while              | dávání po | dle všech s  | loupců  |            |     |          |        | Hre     | madn     | ē napl   | nit: kli | do Roz   | zvah      | do Výs   | ledovky            | Typ účt   | u         |     |          |    |      |     |                   |                |
|      |        |       |        |        |        |                 | Svn       | An AP       | V Zákaz                  |           |              | Název   |            |     |          |        | Saldo   | Klíč     | Kor.     | Klíč     | PZ KIŔ   | č1 k.2    | k3 D     | Dañ? Čii           | nnoCash F | R PZ      | MD  | PZ A     |    |      |     |                   |                |
|      |        |       |        |        |        |                 | 641       | V           | Tržby z prodej           | e dlouhod | dobého Niv   | 1 a HM  |            |     |          |        |         |          |          |          | 3        | 1         | 1        | A                  | B2        |           |     |          |    |      |     |                   |                |
| _    |        |       |        |        |        |                 | 642       | v           | Tržby z prodei           | e materiá | ilu          |         |            |     |          |        |         |          |          |          | 3        | 2         |          | A                  | A2        |           |     |          |    |      |     |                   |                |
| 🛃 Vv | er: TN | IPOSN | NOVA - | - neci | sobrat |                 |           |             |                          |           |              |         |            |     |          |        |         |          |          |          |          |           |          |                    |           |           |     |          |    |      |     | -                 | • 🛃            |
| NEC  | IS Syl | n A   | n Ap   | pv Zał | kaz    | 1               | lazev     |             | Nazev2                   |           |              | Nazev3  | S          | alc | Klic     | Kore   | Klic_pz | Klic1 Kl | ic2 Klic | 3 Neda   | nDan     |           | Md0      |                    |           | D0        |     | M        | d1 | D1 / | · _ |                   |                |
| ×    | 644    |       | V      |        | Sm     | luvní poku      | rty a úro | ky z prodl  | e Fines,penal.from con   | tract     |              |         |            |     |          |        |         | 3 3      |          |          | A        |           |          |                    |           |           |     |          |    |      | 1   | Vyber /           | Newber         |
| ×    | 646    |       | V      |        | Výn    | osy z ode       | osanýc    | h pohledá   | v Rev.from rec.written o | off       |              |         |            |     |          |        |         | 3 3      |          |          | A        |           |          |                    |           |           |     |          |    |      |     |                   |                |
| X    | 648    |       | V      |        | Ost    | atní provo      | zní výno  | osy         | Other operacional re-    | /en.      |              |         |            |     |          |        |         | 3 3      |          |          | A        |           |          |                    |           |           |     |          |    |      | 5   | ⊻š                | echny          |
| ×    | 649    | ·     | V      |        | Min    | ioradne p       | rovozni   | vynosy      | Other operacional re-    | /en.      |              |         |            | _   |          |        |         | 3 3      | _        | Ц.       | A        |           |          |                    |           |           |     |          |    |      | 100 | 21 A              |                |
| _ ×  | 66     |       | V      | ML     | ) Fin  | ancni vyno      | sy        |             |                          |           |              |         |            | _   |          |        |         |          | _        | <u> </u> |          |           |          |                    |           |           |     |          |    |      | 18  | 21 4              | .a <u>d</u> ny |
| - ×  | 661    |       | V      | ML     |        | y z prode       | e cenn    | yon papiru  | Rev.from sales of se     | cunt      |              |         |            | _   |          |        |         | 4 1      | _        | <u>H</u> | A        |           |          |                    |           |           |     |          |    | _    | 13  | in 10             | Verze          |
| ×    | 661    | 1     | V      |        | T      | y z prode       | e CP a    | podilu ovi  | Rev.from sales of se     | cunt      |              |         |            |     |          |        |         | 4 1      | _        | Ц        | A        |           |          |                    |           |           |     | _        | _  | _    |     |                   |                |
|      | 001    | 2     | V      |        | 112    | y z prode       | e CP a    | podilu os   | t Rev.from sales of se   | cunt      |              |         |            |     |          |        |         | 4 2      |          | Η.       | A        |           |          |                    |           |           |     |          |    |      | 8   | 👪 Fill            | tr 😑           |
|      | 001    | 3     | V      |        | vyn    | osy z proc      | leje osl  | athino iin. | Rev.from sales of se     | curit     |              |         |            |     |          |        |         | 5 1      |          | Η.       | A .      |           |          |                    |           |           |     |          |    |      |     | e e –<br>Lodoj To | -              |
|      | 661    |       | V      |        | Oct    | atní finan      | y z prot  | jeje ostati | i Keviloni sales oi se   | cum       |              |         |            |     |          |        |         | 7 2      |          | H        | ^        |           |          |                    |           |           |     |          |    |      |     | ieac) Ie          | - 1015         |
|      | 662    |       | v      | ME     |        | aun nnan<br>kv  | an vync   | ay .        | Interact                 |           |              |         |            |     |          |        |         | 6 1      |          | H        |          |           |          |                    |           |           |     |          |    |      | Q   |                   |                |
|      | 662    | 1     | V      | ML     | Úro    | Ny<br>Iorondâda |           | ha          | Interest                 |           |              |         |            |     |          |        |         | 6 1      |          | Η.       | -        |           |          |                    |           |           |     |          |    |      | 1   | 'elkem            |                |
|      | 662    | 2     | V      | -      | Úro    | ky ostatní      | 10 030    |             | Interest                 |           | -            |         |            | -   |          |        |         | 6 2      | _        | H        | A .      |           |          |                    |           |           | _   | <u> </u> |    |      |     |                   |                |
|      | 663    | -     | v      | -      | Kur    | zové zieky      |           |             | Exchange rate gains      |           |              |         |            | _   |          |        |         | 7        | _        | H        | A .      |           |          |                    |           |           | _   | <u> </u> |    |      |     |                   |                |
|      | 664    |       | v      |        | Vin    | osv z nřec      | enění (   | enných na   | a                        |           |              |         |            |     |          |        |         | 7        |          | H        | A        |           |          |                    |           |           |     | _        | _  |      |     | Počet :           | 539            |
|      | 665    |       | v      | MC     | ) Výn  | osy z dlou      | hodob     | ého finanč  | r                        |           |              |         |            |     |          |        |         | 5 1      | -        | H        | A        |           |          |                    |           |           |     |          |    |      |     | /vhráno           |                |
|      | 665    | 1     | v      |        | Výn    | osy z dlou      | hodob     | ého finanč  | Rev f sec in comp in     | arou      |              |         |            |     |          |        |         | 5 1      | -        | H        | A        |           |          |                    |           |           |     |          |    | _    |     | yorano            |                |
| ×    | 665    | 2     | v      |        | Výn    | osy z dlou      | hodob     | ého finanč  | Rev.from of investise    | cur.      |              |         |            |     |          |        |         | 5 2      |          | H.       | A        |           |          |                    |           |           |     |          |    |      |     |                   |                |
| ×    | 665    | 3     | V      |        | Výn    | osy z pod       | lů - ovl: | ádaná net   | 0                        |           |              |         |            |     |          |        |         | 4 1      |          | ñ        |          |           | <b>1</b> |                    |           |           |     |          |    |      |     | Počet :           | 8              |
| ×    | 665    | 4     | V      |        | Ost    | atní vínos      | v z pod   | îlů         |                          |           |              |         |            |     |          |        |         | 4 2      |          | ň        |          |           |          |                    |           |           |     |          |    |      | 1 E |                   |                |
| ×    | 665    | 5     | V      |        | Výn    | osové úro       | ky a po   | dobné nál   | ĸ                        |           |              |         |            |     |          |        |         | 6 1      |          | Ē.       |          |           | ``       | <hr/>              |           |           |     |          |    |      |     |                   | 0 <u>K</u>     |
|      | 665    | 6     | V      |        | Ost    | atní výnos      | ové úro   | ky a podo   | t                        |           |              |         |            |     |          |        |         | 6 2      |          |          |          |           |          | $\mathbf{\langle}$ |           |           |     |          |    |      |     |                   |                |
| <    |        |       |        |        |        |                 |           |             |                          |           |              |         |            |     |          |        |         |          |          |          |          |           |          |                    |           |           |     |          |    | >    |     | ୯ ମ               | orno           |
|      |        |       |        |        |        |                 | OCET 2    |             | Trans                    |           |              |         |            |     |          |        |         | uic pro  | 14 1     | (UZValla | 12 Vys   | IEQ2 T    | manz     | ZVR                | 100       | JC.KV ZIS | sk  |          |    |      |     |                   |                |
|      |        |       |        |        |        |                 |           |             | Trano .                  |           |              |         |            |     |          |        |         | Povinné  | (A/N)    | Auton    | aticky   | wplnit    |          |                    |           |           | La  |          |    |      |     |                   |                |
|      |        |       |        |        |        |                 | PZ MC     | )           | PZ Dal                   | PZ MD c   | cizí mēna    | Mēna Pl | án na rok  |     | Тур      | o účtu |         | stř. zal | k. code  | středi   | sko zal  | kázku     | code     |                    |           | Učet-F    | PZ  |          |    |      |     |                   |                |
|      |        |       |        |        |        |                 |           |             |                          |           |              |         |            |     |          |        |         |          |          |          |          |           |          |                    | ) Vi      | 5.konsoli | d.  |          |    |      |     |                   |                |
|      |        |       |        |        |        |                 |           |             |                          |           |              |         |            |     |          |        |         |          |          |          |          |           | l        | A                  |           | Mahar     | 1   |          |    |      |     |                   |                |
|      |        |       |        |        |        |                 |           |             |                          |           |              |         |            |     |          |        |         | ≥ Nez    | smilova  | t uu Cis | tend obl | ratu - V) | NdL ZISK | u a ztrai          | 001-2024  | + vyber   |     |          |    |      |     |                   |                |
|      |        |       |        |        |        |                 | X Na      | čti Ioni    | li €                     |           | $\mathbb{H}$ |         | <b>)</b> 5 |     | <b>A</b> |        |         | ٢        | Kontr    | ola dup  | licit Vz | orová o   | snova    |                    |           |           |     |          |    |      |     |                   |                |
|      |        |       |        |        |        |                 | _         |             |                          |           |              |         |            | _   |          |        |         |          |          | _        |          |           |          |                    |           |           |     |          | 1  |      |     |                   |                |

# 2avádění nových účtů do osnovy a automatické označování pro čistý obrat

V programu byl přidán nový parametr UCTY\_CISTYOBRAT (dostupný přes horní lištové menu Služby → Nastavení parametrů), ve kterém lze definovat seznam syntetických účtů (skupina 6 – výnosy), které se standardně zahrnují do čistého obratu.

Tento seznam slouží k automatickému označování nově zaváděných analytik v účtové osnově Nezahrnovat do čistého obratu

Při zadávání nového účtu (např. kopírováním stávající analytiky) se po vyplnění pole *číslo účtu* a program automaticky rozhodne, zda účet spadá do čistého obratu, a podle toho příslušně nastaví příznak. Uživatel má samozřejmě možnost toto nastavení ručně upravit.

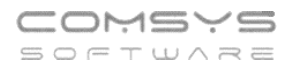

Tímto způsobem lze efektivně a bezchybně spravovat účty, které mají být zahrnuty (nebo vyloučeny) z výpočtu čistého obratu dle nové legislativní úpravy platné od roku 2024.

| 🛃 Nastavení parametrů                                            |                          |          |              |              |                  |             | • ×           |     |
|------------------------------------------------------------------|--------------------------|----------|--------------|--------------|------------------|-------------|---------------|-----|
| Q ucty × 005                                                     | <u>S</u> ada 🕕           | į        | <u>Z</u> měn | it nast      | av na <u>I</u> n | nplicitní 🕐 | <u>K</u> onec |     |
| Název                                                            | Klíč                     | typ      | sada         | a Implicitní | Aktuálr          | ní hodnota  |               | ^   |
| Seznam syntetických účtů, které mají být defaultně zahrnuty do č | UCTY_CISTYOBRAT          | М        | Z            |              | 602              | /           |               |     |
| Seznam účtů pohledávky a závazky                                 | UCTYPOHLZAV              | М        | Z            | 31,32        | 31,32            |             |               |     |
| Skupiny účtů - náklady                                           | UCTY_NAKLADY             | С        | Z            | 58           | 5                |             |               |     |
| Skupiny účtů - výnosy                                            | HOTY WINDOW              | <u>^</u> | 7            | 60           | c                |             |               |     |
| VYBFAKTUR: Ne účty 🏼 🏹 Seznam syntetických účtů, které mají      | být defaultně zahrnuty o | lo čist  | tého o       | bratu        |                  |             |               |     |
| Zobrazuj součty v zaú                                            |                          |          |              | /            |                  |             |               |     |
| 602                                                              |                          |          |              |              | ^                |             |               |     |
|                                                                  |                          |          | -            |              |                  | Ctrl+Enter: |               |     |
|                                                                  |                          |          |              |              |                  |             |               |     |
|                                                                  |                          |          |              |              |                  |             |               |     |
|                                                                  |                          |          |              |              |                  | (h or and   |               |     |
|                                                                  |                          |          |              |              |                  | O Storno    |               |     |
|                                                                  |                          |          |              |              |                  |             |               |     |
|                                                                  |                          |          |              |              |                  |             |               |     |
|                                                                  |                          |          |              |              |                  |             |               |     |
|                                                                  |                          |          |              |              | ~                |             |               | ¥   |
|                                                                  |                          |          |              |              |                  |             | odr           | 202 |

# Výkaz zisku a ztráty

V závislosti na doporučení MF se ve výkazu zisku a ztráty v účetní závěrce sestavené za rok 2024 neuvádí čistý obrat za minulé účetní období (v tomto poli je vyplněna 0).

V programu podvojné účetnictví se vyjmutí 6 účtů z čistého obratu a z tohoto důvodu i neuvedení čistého obratu za minulé srovnávací období projeví v tiscích výkazu se strukturou definice výkazu zisku a ztráty (př. Výsledovka pracovní, Výkaz zisku a ztráty v Kč, Výkaz zisku a ztráty v tis. Kč, Výkaz z+z v tis. Kč s korekcí).

Upozornění: Pro to, aby se změny ve výkazu zisku a ztráty projevily, je nutné po stažení nové verze programu načíst vzorovou definici výsledovky! (viz <u>https://www.comsys-sw.cz/Manual/PUW/ 6df0ql9t8.htm</u>)

# 8. Inventarizace účtů

Nová agenda **"Inventarizace účtů"** slouží k přehlednému zpracování a evidenci účtů z účetní osnovy, které na konci účetního období vykazují zůstatek. Tento proces je klíčový při účetní uzávěrce a může sloužit i jako podklad pro auditora.

Hlavním cílem inventarizace účtů je zajistit úplnou a ověřenou evidenci jejich zůstatků. Standardní postup zahrnuje vygenerování inventurního výpisu účtu, který obsahuje identifikační údaje společnosti, konečný zůstatek účtu a případný detailní rozpis jeho složení. Tento dokument je následně potvrzen odpovědnou osobou, čímž je stvrzena jeho správnost. Současně je možné zaznamenat, kdo a kdy účet kontroloval nebo autorizoval.

Proces inventarizace se liší v závislosti na povaze účtu. U pokladních účtů se provádí fyzická kontrola hotovosti, zatímco u účtů poskytovaných záloh postačuje evidence příjemců a poskytnutých částek. Ke každému účtu i k jednotlivým položkám v jeho rozpisu lze přikládat podpůrnou dokumentaci, jako jsou skeny dokladů, smlouvy nebo jiné relevantní dokumenty.

Agenda **Inventarizace účtů** tak slouží nejen jako interní kontrolní nástroj, ale také jako důležitá příloha účetní závěrky, která poskytuje jasný přehled o zůstatcích účtů a způsobu jejich ověření.

# Pomocí agendy lze:

- Načíst účty se zůstatkem z účetní osnovy.
- Evidovat a rozpisovat pohyby na účtech.
- Připojovat dokumenty ke konkrétním účtům pro doložení jejich zůstatku.
- Autorizovat a zabezpečit dokončené účty proti změnám.
- Generovat tiskové sestavy pro analýzu a kontrolu.

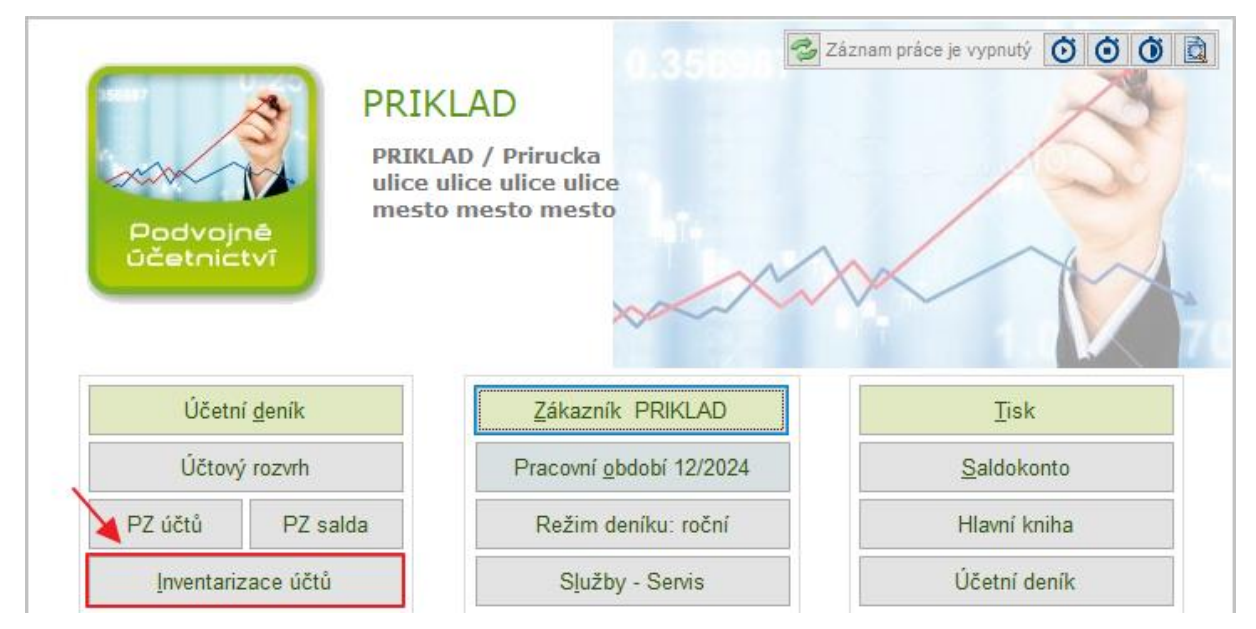

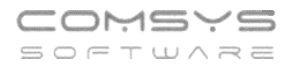

#### Struktura agendy

Agenda se skládá ze tří hlavních záložek:

- Seznam účtů Obsahuje seznam účtů, které na konci účetního období vykazují zůstatek. Lze zde načíst účty a jejich zůstatky z účetní osnovy. Po označení účtu v seznamu je možné zobrazit jeho detailní rozpis a připojené dokumenty.
- 2. **Rozpis** Detailní rozpis nevypořádaných položek k označenému účtu a podrobné informace o jednotlivých transakcích. Možnost načtení řádků z hlavní knihy a saldokonta. Automatické kalkulace součtů a porovnání se zůstatkem.
- 3. Foto + Dokumenty k účtu Obsahuje přílohy související s označeným účtem. Možnost připojení fotografií, skenů a dalších dokumentů pro doložení zůstatku.

#### Klíčové funkce

- Načtení zůstatků Možnost načtení zůstatků účtů ke konci účetního období.
- Autorizace účtů Uzamčení účtu proti změnám po jeho zpracování.
- Export saldokonta Možnost načíst nevyrovnané položky.
- Přidání příloh Možnost připojit dokumenty pro doložení zůstatků.
- Tisk inventarizačního zápisu Možnost generovat tiskové sestavy.
- Správa práv přístupu Možnost nastavení oprávnění pro jednotlivé uživatele.

#### Seznam

Záložka **Seznam** obsahuje seznam účtů, které mají konečný zůstatek – číslo účtu, zda je aktivní (A) nebo pasivní (P), jeho zůstatek na straně MD nebo Dal, název, poznámku a zda je účet autorizován.

|   | 🕻 Inventari | izace | účtů SHZ 2024         |      |        |                             |            |                 |                     | -    |           |
|---|-------------|-------|-----------------------|------|--------|-----------------------------|------------|-----------------|---------------------|------|-----------|
|   |             |       | <u>S</u> eznam - účty |      |        | <u>R</u> ozpis              |            | F               | oto+Domument k účtu |      |           |
| ( | Q           |       | 00; 🖉                 |      | ● Vše  | ⊖ Hotové ⊖ Nehotové         |            |                 |                     |      |           |
|   | Účet        | apv   | Má dáti               | Dal  |        |                             | Název      |                 | Poznámka            | Auto | orizace 🔺 |
|   | 022.1       | Α     | 598 714,86            |      |        | Stroje, přístroje, zařízení |            |                 |                     | TR   | 2025      |
|   | 082.1       | Ρ     |                       | 275  | 807,51 | Oprávky k samost.movitým    | věcem a so | uborům mov.věcí |                     | TR   | 2025      |
|   | 211.1       | Α     | 3 441,00              |      |        | Pokladna CZK                |            |                 |                     | TR   | 2025      |
|   | 211.2       | Α     | 697,88                |      |        | Pokladna EUR                |            |                 |                     | TR   | 2025      |
|   | 221.1       | Α     | 98 561,67             |      |        | Bankovní účty Fio- CZK      |            |                 |                     | TR   | 2025      |
|   | 221.2       | Α     | 59 853,41             |      |        | Bankovní účty Fio- EUR      |            |                 |                     | TR   | 2025      |
|   | 325.2       | Ρ     |                       | -26  | 951,00 | Pojištění vozu/odpovědnos   | ti         |                 |                     |      |           |
|   | 325.4       | Р     |                       | -4   | 000,00 | penzijní připojištění       |            |                 |                     | TR   | 2025      |
|   | 331.1       | Ρ     |                       | 123  | 540,00 | Zaměstnanci                 |            |                 |                     | TR   | 2025      |
|   | 336.1       | Ρ     |                       | 16   | 351,00 | Zdravotní pojištění         |            |                 |                     | TR   | 2025      |
|   | 336.2       | Ρ     |                       | 38   | 638,00 | Sociální pojištění          |            |                 |                     | TR   | 2025      |
|   | 342.1       | Р     |                       | 7    | 945,00 | Daň ze mzdy                 |            |                 |                     | TR   | 2025      |
|   | 240.0       | n     |                       | 2    | 000.00 | Cróžková dož                |            |                 |                     |      | >         |
|   | •           |       |                       |      |        |                             |            |                 |                     |      |           |
| Ú | Účet        | Apv   | Má dáti               | Dal  |        | Název A                     | utorizac   | e: TR 20250317  | /12                 |      |           |
|   | 221.1       | A     | 98 561,67             |      |        | Bankovní účty Fio- CZK      |            |                 |                     |      |           |
|   | Cizí        |       |                       |      |        |                             |            |                 |                     |      | ^         |
|   | měna        |       |                       |      |        |                             |            |                 |                     |      |           |
|   |             |       |                       | Pozn | ámka   |                             |            |                 |                     |      | ~         |
|   | ×           | Į.    | Poto 🖈                | M    | Ľ      | 🔊 🖶 🛱                       |            | ۵               | Autorizuj / Storno  | )    | =         |

Účty a jejich zůstatky lze do seznamu načíst z účetní osnovy. Buďto všechny najednou nebo jen vybrané. Účty lze načítat opakovaně.

Funkce v menu Inventarizace související se seznamem:

- Vlož vybrané účty z osnovy se zůstatkem umožňuje načíst pouze vybrané účty, které mají konečný zůstatek.
- Vlož všechny účty z osnovy se zůstatkem (0xx-4xx) automaticky načte všechny účty v zadaném rozsahu, které mají zůstatek.
- Načti aktuální zůstatky účtů aktualizuje zůstatky účtů podle aktuálního stavu v hlavní knize.

Podrobně viz níže kapitola Menu Inventarizace.

Zůstatek je načten i v cizí měně, pokud je u daného účtu uvedena v účetní osnově.

|   | Účtov                                                        | ý rozvr  | h (osi | nova) Sl | a) SHZ 2024                                                                                                    |           | _              |              |  |  |  |  |  |
|---|--------------------------------------------------------------|----------|--------|----------|----------------------------------------------------------------------------------------------------|-----------|----------------|--------------|--|--|--|--|--|
| Q |                                                              |          |        |          | Zapni vyhledávání podle všech sloupců Hromadně naplnit: klíč do Rozvahy do Výs                                         | ledovky T | yp účtu        |              |  |  |  |  |  |
|   | Syn                                                          | An       | APV    | Zákaz    | kaz Název Saldo Klíč Kor. KlíčPZ Klíč1 k.2                                                                             | k3 Daň    | ? Činno:Cash F | lo PZ MD     |  |  |  |  |  |
|   | 22                                                           |          | Α      | MD       | D Účty v bankách                                                                                                    |           |                |              |  |  |  |  |  |
|   | 221                                                          |          | Α      |          | Bankovní účty AC42                                                                                                    |           |                |              |  |  |  |  |  |
|   | 221                                                          | 1        | А      |          | Bankovní účty Fio- CZK AC42                                                                                            |           |                | 89 13        |  |  |  |  |  |
| Þ | 221                                                          | 2        | A      |          | Bankovní účty Fio- EUR AC42                                                                                            |           |                | 474 87       |  |  |  |  |  |
|   | 221                                                          | 7        | Α      |          | Bankovní účty ČSPO AC42                                                                                                |           |                |              |  |  |  |  |  |
|   |                                                              |          |        |          |                                                                                                    |           |                |              |  |  |  |  |  |
|   | Syn<br>221                                                   | An<br>2  | A      | pv Zal   | Zakaz Název, název 2, název 3 Saldo Klíč rozv. Kor. Klíč 1, 2, 3 Bankovní účtv Fio-EUR                                 | Daň Činno | ost Cash Flow  | An.kurz. zis |  |  |  |  |  |
|   | 5x                                                           |          |        |          |                                                                                                    |           |                | An.kurz.ztra |  |  |  |  |  |
|   | Jčet 2                                                       |          |        | Iran     | Trans Dank accounts Ric pro P2 Rozvaha2 Vysled2                                                                        | Finanz    | ZVK            | Úč.KV zisk   |  |  |  |  |  |
|   |                                                              |          |        | Tran     |                                                                                                    |           | Ú Ú            | č.KV ztráta  |  |  |  |  |  |
|   | PZ MD                                                        |          |        | PZ       | Povinné (A/N) Automaticky vyplnit<br>PZ Dal PZ MD cizí měna Měna Plán na rok Typ účtu stř. zak. code středisko zakázku | code      |                | Účet-PZ      |  |  |  |  |  |
|   |                                                              | 4748     | 72,55  | 5        | 0,00 19206,17 EUR 0,00                                                                                                 |           | U              | Jč.konsolid. |  |  |  |  |  |
| _ | Nezahrnovat do čistého obratu - výkaz zisků a ztrát od Vyber |          |        |          |                                                                                                    |           |                |              |  |  |  |  |  |
|   | K Na                                                         | čti Ioni | i k    |          | 🗲 🏂 🕨 🕅 🗋 🝘 🚳 🦝 🙀 🖶 🚷 Kontrola duplicit Vzorová osnova                                                                 |           | 3              |              |  |  |  |  |  |

# V horní části Seznamu naleznete filtry:

| 2 | 🕻 Inventari | izace | účtů SHZ 2024         |           |                            |          |                      | - • •        |
|---|-------------|-------|-----------------------|-----------|----------------------------|----------|----------------------|--------------|
|   |             |       | <u>S</u> eznam - účty |           | <u>R</u> ozpis             |          | Foto+Domument k účtu |              |
|   | Q           |       |                       | ⊙ Vše     | e O Hotové O Nehotové      |          |                      | Σ            |
|   | Účet        | apv   | Má dáti               | Dal       |                            | Název    | Poznámka             | Autorizace 🔺 |
|   | 343.1       | Α     | 3 638,50              |           | Daň z přidané hodnoty - po | hledávky |                      | TR 2025      |
|   | 343.3       | Α     | 21 238,00             |           | DPH FÚ - pohledávka        |          |                      |              |
|   | 343.4       | Ρ     |                       | 16 952,00 | DPH FÚ - závazek           |          |                      | TR 2025      |

– podrobný filtr

• Vše <u>Hotové</u> - filtrování podle autorizace. Autorizovaný účet je označen jako "Hotový" a je chráněn proti úpravám.

# Barevné značení:

Q

Zelené číslo účtu = má přílohu v záložce Foto+ Dokument

Modré podbarvení autorizovaných účtů

### Rozpis

Rozpis obsahuje přehled nevypořádaných položek, které tvoří konečný zůstatek účtu. V horní části je uveden konečný zůstatek účtu ze seznamu, součty položek rozpisu a případný rozdíl mezi nimi.

| 2 | 🕻 Inve | ntarizac | e účtů   | SHZ 2024  | Ļ            |            |                |         |   |     |             |                   |          |
|---|--------|----------|----------|-----------|--------------|------------|----------------|---------|---|-----|-------------|-------------------|----------|
|   |        |          | <u>S</u> | eznam - ú | ičty         |            | <u>R</u> ozpis |         |   | F   | oto+Domumer | nt k účtu         |          |
|   | 321.1  | Zá       | ivazky   | z obcho   | dních vztahů |            |                | Md      |   | Dal | 253 080,    | 56 Rozdíl         | (MD-Dal) |
|   |        |          |          |           |              |            |                | z řádků |   |     | 253 080,    | 77                | 0,21     |
|   | [ [    | Den      | Řada     | Doklad    | Má dáti      | Dal        |                | Text    | 1 |     | Faktura     | Organizace        | poznar 🔺 |
|   | 18.04  | 1.2024   | FP       | 74        |              | 20 369,21  | servis voz     | u       |   |     | FP074/24    | AUTO GO           |          |
|   | 26.1   | 1.2024   | FP       | 237       |              | 109 966,00 | servis vozi    | J       |   |     | FP237/24    | PYRAM             |          |
|   | 31.1   | 2.2024   | FP       | 270       |              | 51 300,00  | montáž SH      | ΗZ      |   |     | FP270/24    | LÍSK_JAR          |          |
|   | 31.1   | 2.2024   | FP       | 271       |              | 8 850,00   | náhrada š      | kody    |   |     | FP271/24    | SJL               |          |
|   | 31.1   | 2.2024   | FP       | 272       |              | 39 096,48  | náhrada š      | kody    |   |     | FP272/24    | PYRONOVA          |          |
|   | 31.1   | 2.2024   | FP       | 273       |              | 23 499,08  | PHM            |         |   |     | FP273/24    | AXIGON            |          |
|   |        |          |          |           |              |            |                |         |   |     |             |                   | ~        |
|   | <      |          |          |           |              |            |                |         |   |     |             |                   | >        |
|   | Den    |          | Řada     | Doklad    | Má dáti      | Dal        | Text           |         |   |     | Faktura     | Organizad         | e        |
|   | 18.0   | 4.2024   | FP       | 74        |              | 20 369,21  | servis vo:     | zu      |   |     | FP074/24    | AUTO GO           |          |
|   |        | Cir      | ímění    |           |              |            |                |         |   |     |             |                   | <u> </u> |
|   |        | 012      | , mena   |           |              |            |                |         |   |     |             |                   |          |
|   | 321.   | 1 Ui     | cet      |           |              | Poznámka   |                |         |   |     |             |                   | ¥        |
|   |        |          |          | K         | < ≜↓         |            | ) 📑            |         |   |     | <u>ل</u>    | utorizuj / Storno |          |

Do rozpisu je možné načítat položky z hlavní knihy (i jen vybrané řádky) nebo načíst nevyrovnané položky ze saldokonta. Lze rovněž načítat položky z hlavní knihy předchozích let.

Při ručním vyplňování rozpisu je možné kopírovat řádky (F5).

#### Funkce v menu Inventarizace související s rozpisem:

- Načti řádky z deníku za měsíc/rok/starší rok umožňuje načíst pohyby z účetního deníku dle zvoleného období.
- Načti vybrané řádky z loňské inventury nabízí načtení položek z rozpisu loňské inventury daného účtu.
- **Načti položky ze saldokonta účtu** načte do rozpisu všechny nevyrovnané položky, pokud je daný účet označen jako saldokontní.
- Doplnit kurzové rozdíly k 31.12. k řádkům v cizí měně pokud jsou v rozpisu řádky s částkami v cizí měně z účetního deníku v průběhu roku, touto funkcí lze dopočítat kurzové rozdíly k 31.12.
- Vlož rozdíl do rozpisu do rozpisu vloží řádek s rozdílem mezi částkou konečného zůstatku v hlavičce a součtem v rozpisu.

Podrobně viz níže kapitola Menu Inventarizace.

#### Funkce Výčetka platidel např. pro účty pokladny

Pro účty související s hotovostí (např. pokladna) lze do rozpisu přímo zadat výčetku platidel.

Funkce je dostupná v poli Text v rozpisu:

• Zadáním hodnoty ve formátu **"200 x 15"** (tj. 15 bankovek po 200 Kč) se automaticky spočítá a do pole *Má dáti* zapíše hodnota **3000 Kč**.

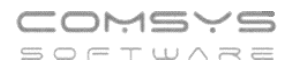

 Celkové součty Má dáti a Dal se následně automaticky promítnou do rekapitulace v pravé horní části rozpisu. Kde je pak zobrazen také rozdíl proti konečnému zůstatku načtenému z účetní osnovy.

Tato funkce zjednodušuje kontrolu hotovostních zůstatků a usnadňuje fyzickou inventuru pokladní hotovosti.

#### Menu Inventarizace

Horní lištové menu **Inventarizace** obsahuje funkce pro práci s agendou a umožňuje efektivní správu účtů a jejich zůstatků. Tyto funkce slouží k načítání, úpravám a autorizaci účtů. Menu

| PU1 SHZ 12<br>por Úprav                                                                         | /24<br>y Zob                                                       | oraz Služby Nápově                                                                                            | da Číselníky    | Tabulka | a Inventarizace                                                                                                    | - 0                                                                                                    |
|-------------------------------------------------------------------------------------------------|--------------------------------------------------------------------|----------------------------------------------------------------------------------------------------|-----------------|---------|----------------------------------------------------------------------------------------------------|----------------------------------------------------------------------------------------------------|
| 🛃 Invent                                                                                        | arizace                                                            | účtů SHZ 2024                                                                                                 |                 |         |                                                                                                    |                                                                                                    |
|                                                                                                 |                                                                    | <u>S</u> eznam - účty                                                                                         |                 |         | Rozpis Foto+Domument k účtu                                                                                                    |                                                                                                    |
| Q                                                                                               |                                                                    |                                                                                                    |                 | ● Vše   | O Hotové O Nehotové                                                                                                    | Σ                                                                                                    |
| Účet                                                                                            | apv                                                                | Má dáti                                                                                                    | Dal             | (       | známka                                                                                                    | Autorizace /                                                                                                    |
| 082.1<br>082.1<br>211.1<br>221.2<br>221.1<br>221.2<br>261.9<br>311.1<br>314.1<br>314.2<br>315.2 | P<br>A<br>A<br>A<br>A<br>A<br>A<br>A<br>A<br>A<br>A<br>A<br>A<br>A | 3 441,00<br>697,88<br>98 561,67<br>59 853,41<br>3 206,00<br>365 968,48<br>25 000,00<br>58 422,03<br>-1 750,06 | 275             | 807,51  | Por       Text         1       Vlož vybrané účty z osnovy se zůstatkem         2       Vlož rozvahové účty z osnovy se zůstatkem         3       Načti aktuální zůstatky účtů         4       Načti řádky z deníku za měsíc         5       Načti řádky z deníku za rok         6       Načti řádky z deníku starší rok         7       Načti položky ze saldokonta účtu         9       Doplnit kurz rozdíky k 31.12. k řádkům v cm | TR         2025           TR         2025           TR         2025 |
| 325.1                                                                                           | P                                                                  | Má dáti                                                                                                    | 203             | 034,00  | 10 Vlož rozdíl do rozpisu     11 Autorizuj/Storno pro účet     12 Autorizuj vše     13 Odblokuj vše                                                                                                    | TR 2025                                                                                                    |
| 429.1<br>Cia                                                                                    | A<br>zí měna                                                       | 1 225 911,17<br>Má dáti v cizí měně                                                                           | Dal v cizí měné | ě       |                                                                                                    | ^                                                                                                    |
|                                                                                                 |                                                                    |                                                                                                    | Pozr            | iámka   |                                                                                                    |                                                                                                    |
| X                                                                                               |                                                                    | Poto 🖈                                                                                                    |                 | Ľ       | 😰 🐺 🙀 🖶 🚵 🕐 Autorizuj / Storno                                                                                                    |                                                                                                    |

lze spustit také tlačítkem 🔳 vpravo dole.

# Dostupné možnosti v menu:

Načítání do seznamu:

- Vlož všechny účty z osnovy se zůstatkem (0xx-4xx) automaticky načte všechny účty v zadaném rozsahu, které mají zůstatek. Účet nesmí být v seznamu 2x, proto nejsou znovu načteny účty, které už v seznamu jsou (platí i pro ty, které jsou označeny jako zrušené, ale nejsou úplně smazané).
- Vlož vybrané účty z osnovy se zůstatkem umožňuje načíst pouze vybrané účty, které mají konečný zůstatek. Nabídne k výběru účty 0xx-4xx, které mají konečný zůstatek. Účty označené uvlobu načteny.

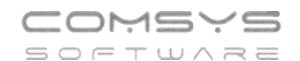

| 🛃 Vyber    |      |                                  |              |              |     |      |           |         |                                        |
|------------|------|----------------------------------|--------------|--------------|-----|------|-----------|---------|----------------------------------------|
| VYBER      | Ucet | Nazev                            | Md           | Dal          | Apv | Mena | Mdcizi    | Dalci 🔺 |                                        |
|            | )221 | Stroje, přístroje, zařízení      | 758 333,00   |              | Α   |      |           |         | Vyber / Nevyber                        |
| 0          | 0821 | Oprávky k samost.movitým věce    |              | 468 334,00   | Р   |      |           |         |                                        |
| 2          | 2111 | Pokladna CZK                     | 76 185,00    |              | Α   |      |           |         | Všechnv                                |
| 2          | 2112 | Pokladna EUR                     | 130 616,91   |              | Α   | EUR  | 4 711,16  |         | ······································ |
| 2          | 2211 | Bankovní účty Fio- CZK           | 480 155,77   |              | Α   |      |           |         | Ø Žá <u>d</u> ný                       |
| 2          | 2212 | Bankovní účty Fio- EUR           | 282 944,16   |              | Α   | EUR  | 10 205,38 |         | 121                                    |
| <b>X</b> 3 | 3111 | Pohledávky z obchodních vztah    | 2 454 701,29 |              | Α   | EUR  | 20 380,56 |         | i inverze                              |
| <b>X</b> 3 | 3211 | Závazky z obchodních vztahů      |              | 85 748,41    | Ρ   | EUR  |           | 2,49    | The second second                      |
| X 3        | 3251 | Ost. závazky - urazové pojištění |              | 728,00       | Ρ   |      |           |         |                                        |
| 3          | 3252 | Ostatní závazky                  |              | 24 080,00    | Р   |      |           |         | Hledej <u>T</u> ext 008                |
| 3          | 3253 | Ostatní závazky - exekuce        |              | 3 164,00     | Р   |      |           |         | Q                                      |
| 3          | 3254 | penzijní připojištění            |              | -2 000,00    | Р   |      |           |         | · · · · · · · · · · · · · · · · · · ·  |
| <b>X</b> 3 | 3311 | Zaměstnanci                      |              | 40 695,00    | Ρ   |      |           |         | Celkem                                 |
| <b>X</b> 3 | 3331 | Ostatní závazky vůči zaměstnan   |              | 495,00       | Ρ   |      |           |         |                                        |
| ▶          | 3361 | Zdravotní pojištění              |              | 6 060,00     | Ρ   |      |           |         | Počet 20                               |
| <b>X</b> 3 | 3362 | Sociální pojištění               |              | 14 139,00    | Р   |      |           |         | P0001. 23                              |
| <b>X</b> 3 | 3411 | Daň z příjmů-pohledávky          | 46 650,00    |              | Α   |      |           |         | Vybráno                                |
| X 3        | 3421 | Daň ze mzdy                      |              | 2 656,00     | Р   |      |           |         |                                        |
| X 3        | 3422 | Srážková daň                     |              | 1 500,00     | Ρ   |      |           |         | Počet 10                               |
| X 3        | 3431 | Daň z přidané hodnoty - pohled   | 530,88       |              | Α   |      |           |         |                                        |
| X 3        | 3433 | Daň z přidané hodnoty - FÚ       | 34 354,00    |              | Α   |      |           |         |                                        |
| X 3        | 3439 | Daň z přidané hodnoty - přepl.   |              | 45 045,00    | Ρ   |      |           |         | √ o <u>k</u>                           |
| X 3        | 3651 | Ostatní závazky ke společníkům   |              | 1 500 000,00 | Ρ   |      |           | ~       |                                        |
| <          |      |                                  |              |              |     |      |           | >       | U Storno                               |

• **Načti aktuální zůstatky účtů** – aktualizuje zůstatky účtů podle aktuálního stavu v hlavní knize. Použijte například pokud se něco doúčtuje do účetního deníku.

#### Načítání řádků do rozpisu:

• Načti řádky z deníku za měsíc/ rok/ starší rok – podle nastaveného pracovního období nabídne k výběru pro načtení pohyby z účetního deníku na vybraném účtu.

U volby "starší rok" vyplňte rok z jehož deníku chcete řádky vybírat.

Načteny budou řádky označené

Ve formuláři vpravo uprostřed najdete pole "Celkem", které ukazuje součet částek Má dáti – Dal z řádků označených k načtení.

| Zadej hodnotu                  |        |
|--------------------------------|--------|
| Načíst pohyby z deníku za rok: |        |
|                                |        |
|                                |        |
|                                | 2023   |
| ОК                             | Storno |

| 🛃 Vybe | <b>1</b>   |         |          |           |           |      |        |         |              | - • ×                   |
|--------|------------|---------|----------|-----------|-----------|------|--------|---------|--------------|-------------------------|
| VYBEF  | Den        | ObdoRad | a Doklad | Md        | Dal       | Mena | Mdcizi | Dalcizi | ^            |                         |
| X      | 27.11.2024 | 11 PK   | 139      |           | 105,00    |      |        |         |              | Vyber / Nevyber         |
| X      | 02.12.2024 | 12 B    | 12       | 7 869,32  |           |      |        |         |              |                         |
| X      | 09.12.2024 | 12 B    | 12       | 4 081,45  |           |      |        |         |              | ∀ Všechny               |
| X      | 15.12.2024 | 12 PK   | 140      |           | 196,02    |      |        |         |              |                         |
| X      | 16.12.2024 | 12 B    | 12       | 4 263,17  |           |      |        |         |              | Ø Żá <u>d</u> ný        |
| X      | 20.12.2024 | 12 B    | 12       | 3 316,00  |           |      |        |         |              | 10 Inverse              |
| X      | 20.12.2024 | 12 PK   | 141      |           | 3 316,00  |      |        |         |              | inverze                 |
| X      | 30.12.2024 | 12 B    | 12       | 2 300,00  |           |      |        |         |              | Eiltr =                 |
| X      | 30.12.2024 | 12 B    | 12       | 706,00    |           |      |        |         |              | <b>- Ma</b> <u>-</u>    |
| X      | 31.12.2024 | 12 B    | 12       | 13 800,00 |           |      |        |         | $\mathbf{N}$ | Hledej <u>T</u> ext 008 |
| X      | 31.12.2024 | 12 PK   | 142      |           | 16 100,00 |      |        |         |              |                         |
| X      | 31.12.2024 | 12 PK   | 143      |           | 7 869,32  |      |        |         |              |                         |
|        | 31.12.2024 | 12 PK   | 144      |           | 4 081,45  |      |        |         |              | Celkem                  |
|        | 31.12.2024 | 12 PK   | 145      |           | 4 067,15  |      |        |         |              | 3 206,00                |
| -      |            |         |          |           |           |      |        |         |              | Počet : 260             |
|        |            |         |          |           |           |      |        |         |              | Vybráno                 |
| _      |            |         |          |           |           |      |        |         |              | -8 148,60               |
| -      |            |         |          |           |           |      |        |         | -            | Počet : 2               |
|        |            |         |          |           |           |      |        |         |              | √ o <u>k</u>            |
| <      |            |         |          |           |           |      |        | >       | ۷            | 🖒 Storno                |

Telefon 224 911 583 224 911 584 IČO

13150529

U načítání řádků do rozpisu účtu je možné vybrat, jak moc podrobné načtení bude.

| Sečíst řádky z jednoho dokladu podle klíče? |   |
|---------------------------------------------|---|
| ▶ 1. Podrobné (nesčítat)                    | ^ |
| 2. Doklad-Faktura-Středisko                 |   |
| 3. Po dokladech                             |   |
|                                             | ~ |
| √O <u>K</u> ⊘Storno Q                       |   |

1 – nejpodrobnější načtení, z dokladu se načtou všechny řádky z účetního deníku jednotlivě

2 – do rozpisu se načtou doklady rozdělené na řádky podle faktury, střediska, podle toho, co je v řádcích účetního deníku vyplněné

3 - nejméně podrobné, nasčítá se do rozpisu 1 doklad = 1 řádek (částka)

- Načti vybrané řádky z loňské inventury ukáže k výběru řádky rozpisu loňské inventury daného označeného účtu. Načteny budou řádky označené
- Načti položky ze saldokonta účtu pokud je daný účet označen v účetní osnově jako saldokontní, tak načte do rozpisu všechny nevyrovnané položky daného účtu.

Pokud chcete do Inventarizace účtů převést nevyrovnané **položky pro všechny účty najednou**, tak je to možné z agendy Saldokonto v **menu Saldokonto** najdete funkci "**Vlož nevyrovnané položky do inventury účtů**". (Tyto účty už musí být v seznamu účtů.) Přepíše změny, pokud už jste v Inventuře účtů něco u těchto účtů upravovali.

| Soubor Úp                     | 12/24<br>ravy Zobraz Slu                                                                                                    | ižby N                                            | lápověda Č                                                                                       | Íselníky                                               | Tabulka Saldol                                                                                                    | konto                                                                                                    |                 |                      |                                                               | -                                   | -<br>      |       |
|-------------------------------|----------------------------------------------------------------------------------------------------|---------------------------------------------------|--------------------------------------------------------------------------------------------------|--------------------------------------------------------|----------------------------------------------------------------------------------------------------|----------------------------------------------------------------------------------------------------|-----------------|----------------------|---------------------------------------------------------------|-------------------------------------|------------|-------|
|                               |                                                                                                    |                                                   |                                                                                                  |                                                        | 1 Pře                                                                                                    | evod nevyrovnaných položek                                                                                                    |                 |                      |                                                               |                                     |            |       |
|                               | Saldokonto SH                                                                                                    | HZ 12/2                                           | 2024                                                                                             |                                                        | Za<br>Za<br>Za                                                                                                    | účtuj storno Nerealizovaných KR<br>účtuj kurzové rozdíly (Realizované)<br>účtuj kurzové rozdíly na konci měríce                                                                                                    | (nerealizované) |                      |                                                               | ×                                   |            |       |
|                               | Všechny     Vyrovnané     Nevyrovnané     Nevyrovnané     Kurzové rozdíly     Korunové vyrov     Splatné k 31.12     Nesplatné     Bez dat splatnc     Částěcňě+Přepl     MD - Dal > 0     MD - Dal > 0     MD - Dal < 0 | vnání<br>.2024 (<br>osti<br>lacené<br>v<br>Vyčist | Parametry<br>Účet Fak<br>Měna Cod<br>Dealer Cod<br>Prodení p.vys<br>Od<br>20<br>Staré<br>aktuání | pro zpra<br>tura Adr<br>le (maska<br>le # (krom<br>lt. | acování Za<br>esy Org ()<br>z za<br>z za<br>z za<br>z za<br>z za<br>pří<br>Oc<br>Den Spla<br>Ú<br>Ulc<br>Den Spla<br>C<br>C<br>P<br>O<br>C<br>Den Spla<br>Za<br>z za<br>z za<br>v<br>Pří<br>Oc<br>C<br>Den Spla<br>Za<br>z za<br>v<br>Pří<br>Oc<br>C<br>S<br>Za<br>z za<br>z za<br>v<br>Pří<br>Oc<br>C<br>S<br>Za<br>z za<br>v<br>Pří<br>Oc<br>C<br>S<br>Za<br>z za<br>v<br>Pří<br>Oc<br>C<br>S<br>S<br>S<br>S<br>S<br>S<br>S<br>S<br>S<br>S<br>S<br>S<br>S<br>S<br>S<br>S<br>S<br>S | účtý kurzové rozdný na kohci měsice<br>účtý korzové rozdíly k 31.12.<br>účtů kurzové rozdíly k 31.12.<br>účtů kurzové rozdíly k ední<br>eúčtování nevyrovnaných položek<br>lpis nevyrovnaných položek<br>port KZ - účetní deník<br>sž nevyrovnané položky do inventury<br>řadí faktur<br>rav řádek deníku<br>stav se na tabulku faktur<br>stav se na apoložky faktur<br>likost okna | účtů            | F3<br>F4<br>F7<br>F8 | PCL 6 na nit formát všechny z dialogu      ↑ Kopii      Kopii | →<br>hìbené<br>→<br>→<br>9<br>Konec |            |       |
|                               | ■ 3111 FS2403                                                                                                    | ktura<br>301                                      | 240301                                                                                           |                                                        | Md 500 000.00                                                                                                    | 500 000.00                                                                                                    | dil Prodie      | eni Prodi_           | vystNeprodien<br>178 11                                       | 06                                  |            |       |
|                               | 3111 FS240                                                                                                    | 302                                               | 240302                                                                                           |                                                        | 350 000,00                                                                                                    | 350 000,00                                                                                                    |                 |                      | 178 11                                                        | 06                                  |            |       |
| HELP2<br>Pokračo<br>rozpis in | vat a přepsat<br>iventury účtů p                                                                                                    | ого уу                                            | brané účt                                                                                        | y?                                                     |                                                                                                    |                                                                                                    |                 |                      |                                                               |                                     |            |       |
| Ucet                          | Den                                                                                                    | Rada                                              | Doklad                                                                                           | Mena                                                   | Faktura                                                                                                    | Text                                                                                                    | Organizace      |                      | Md                                                            |                                     | Dal        | Mdciz |
| ► 3211                        | 18.04.2024                                                                                                    | В                                                 | 4                                                                                                |                                                        | FP074/24                                                                                                    | servis vozu Golf sklo                                                                                                    | AUTO GO         |                      | 10 36                                                         | 9,21                                |            |       |
| 3211                          | 18.04.2024                                                                                                    | FP                                                | 74                                                                                               |                                                        | FP074/24                                                                                                    | servis vozu                                                                                                    | AUTO GO         |                      |                                                               | 0,21                                | 20 369,21  |       |
| 3211                          | 31.10.2024                                                                                                    | FP                                                | 219                                                                                              |                                                        | FP219/24                                                                                                    | montáž SHZ, plátce                                                                                                    | LAXNORBI        |                      |                                                               |                                     | 648 600,00 |       |
| 3211                          | 21.11.2024                                                                                                    | В                                                 | 11                                                                                               |                                                        | FP219/24                                                                                                    | montáž SHZ, plátce montáž                                                                                                    | LAXNORBI        |                      | 248 60                                                        | 0,00                                |            |       |
| 3211                          | 26.11.2024                                                                                                    | FP                                                | 237                                                                                              |                                                        | FP237/24                                                                                                    | servis vozu                                                                                                    | PYRAM           |                      |                                                               |                                     | 109 966,00 |       |
| <                             |                                                                                                    |                                                   |                                                                                                  |                                                        |                                                                                                    |                                                                                                    |                 |                      |                                                               |                                     |            | >     |
|                               | kračuj <u>OK</u> o                                                                                                    | onec                                              | Q                                                                                                |                                                        |                                                                                                    |                                                                                                    |                 |                      |                                                               |                                     |            |       |

| Telefon     | E-mail                  | IČO      | DIČ          |
|-------------|-------------------------|----------|--------------|
| 224 911 583 | zdenek.krejci@comsys.cz | 13150529 | CZ6209260915 |
| 224 911 584 | http://www.comsys-sw.cz |          |              |

 Doplnit kurzové rozdíly k 31.12. k řádkům v cizí měně – pokud jsou v rozpisu řádky s částkami v cizí měně z účetního deníku v průběhu roku, touto funkcí lze dopočítat kurzové rozdíly k 31.12. Pro každou měnu se do rozpisu vloží 1 řádek s kurzovým rozdílem, který lze kdykoliv zkontrolovat, smazat a znovu založit. Vypočtený kurzový rozdíl se pak například zaúčtuje do účetního deníku.

| IELP2                      |                       |               |           |                 |              |                  |                                                                                                    |                |           |              |            |              |       |
|----------------------------|-----------------------|---------------|-----------|-----------------|--------------|------------------|----------------------------------------------------------------------------------------------------|----------------|-----------|--------------|------------|--------------|-------|
| Pokračovat<br>rozpis inver | a doplni<br>ntury účt | it<br>u?      |           |                 |              |                  |                                                                                                    |                |           |              |            |              |       |
| Den                        | Mena                  | Cas           | stka      | Ciz             | i            | k                | ír                                                                                                    | F              | Faktura   | Organiz      | ace        | Stree        | lisko |
| 31.12.2024                 | 4 BGN                 |               | 7 847,    | 74              | 63,98        | }                | -7 023,87                                                                                                    |                |           |              |            |              |       |
| 31,12,2024                 | EUR                   |               | 6 259.    | 19              | 250.00       |                  | 37.06                                                                                                    |                |           |              |            |              |       |
| 31 12 2024                 | USD                   |               | 48 292    | 47              | 2 099 00     | 0                | 2 580 99                                                                                                    |                |           |              |            |              |       |
|                            |                       |               |           |                 | 2 000,00     |                  | 2 000,00                                                                                                    |                |           |              |            |              |       |
| <                          |                       |               |           |                 |              |                  | 1                                                                                                    |                |           |              |            |              |       |
| 101.0                      |                       |               | _         |                 | 0019         |                  |                                                                                                    |                |           |              |            |              |       |
| ✓ Pokrač                   | Cuj 🙂                 | Konec (       | ٩         |                 | <u>ninia</u> |                  |                                                                                                    |                |           |              |            |              |       |
|                            |                       |               |           |                 |              |                  |                                                                                                    |                |           |              |            |              |       |
| Inventarizace              | učtů FFFS 2           | 024           |           |                 |              |                  |                                                                                                    |                |           |              |            |              |       |
| a mventanzace              | 0                     |               |           |                 | Poznie       |                  |                                                                                                    |                | Esta Dama |              |            |              |       |
|                            | <u>s</u> eznam        | - ucty        |           |                 | Nozpis       |                  |                                                                                                    | _              | Folo+Domi | iment k uctu |            |              |       |
| 335.2 Pot                  | hl.za zames           | stnanci-kratk |           |                 |              | Md               | 136 854,25                                                                                                    | Dal            |           | F            | Rozdíl (MD | -Dal)        |       |
|                            |                       |               |           |                 |              | z řádků          | 132 448,43                                                                                                    | 1              |           |              | 4 4        | 05,82        |       |
| Den F                      | Řada Dokla            | ad Má         | dáti      | Dal             |              | Text             |                                                                                                    |                | Faktura   | Organizace   | Středis    | ko F \land   |       |
| 12.12.2024                 | B1 2                  | 90            | 20 000,00 |                 | CZK          | TSK PRAHA        |                                                                                                    |                |           | - yamaa -    |            | <u> </u>     |       |
| 17.12.2024                 | B1 2                  | 94            | 9 161,84  |                 | CZK          | Profi Auto       |                                                                                                    |                |           |              |            |              |       |
| 18.12.2024                 | B1 2                  | 95            | 4 575,71  |                 | CZK          | RYANAIR0000      |                                                                                                    |                |           |              |            |              |       |
| 19.12.2024                 | B1 2                  | 96            | 7 847,74  |                 | BGN          | SHELL SOFIA      |                                                                                                    |                |           |              |            |              |       |
| 20.12.2024                 | B1 2                  | 97            | 3 803,75  |                 | USD          | HOTEL LOMB/      | A Constraints                                                                                                    |                |           |              |            |              |       |
| 23.12.2024                 | B1 3                  | 00            | 44 488,72 |                 | USD          | HOTEL LOMB/      | A Contraction of the second second se |                |           |              |            |              |       |
| 27.12.2024                 | B1 3                  | 01            | 40 717,30 |                 | CZK          | U Modre Kac      |                                                                                                    |                |           |              |            |              |       |
| 28.12.2024                 | B1 3                  | 03            | 6 259,19  |                 | EUR          | Swiss.com 7      |                                                                                                    | _              |           |              |            |              |       |
| 31.12.2024                 | KR                    |               |           | 7 023,8         | 7 Kurzový ro | zdíl BGN k 31.1  | 2.2024                                                                                                    |                |           |              |            |              |       |
| 31.12.2024                 | KR                    |               | 37,06     |                 | Kurzový r    | ozdíl EUR k 31.  | 12,2024                                                                                                    | _              |           |              |            |              |       |
| 31.12.2024                 | KR                    |               | 2 580,99  |                 | Kurzový ro   | ozdíl USD k 31.1 | 2.2024                                                                                                    |                |           |              |            |              |       |
| -                          |                       |               |           |                 |              |                  |                                                                                                    |                |           |              |            |              |       |
| -                          |                       |               |           |                 |              |                  |                                                                                                    |                |           |              |            |              |       |
| -                          |                       |               |           |                 |              |                  |                                                                                                    |                |           |              | _          |              |       |
|                            |                       |               |           |                 |              |                  |                                                                                                    |                |           |              |            |              |       |
|                            |                       |               |           |                 |              |                  |                                                                                                    |                |           |              | _          | - v          |       |
| <                          | 1                     |               |           |                 |              |                  |                                                                                                    |                |           |              |            | >            |       |
| Den i                      | Ďada Dokla            | d Má dáti     |           | Dal             | Text         |                  |                                                                                                    |                |           |              |            |              |       |
| 31 12 2024                 | KR                    | u wa uau      | 37.06     | Dai             | Kurzowi r    | ozdíl EUR k 31   | 12 2024                                                                                                    |                |           |              |            |              |       |
| CT. TE.EVET                | Cizí mě               | na Mádátivo   | izí měně  | Dal v cizí měně | Faktura      | Ornaniz          | ace                                                                                                    | Stře           | disko     |              |            | '   <b> </b> |       |
| Úlănt                      | FI                    |               |           | Sarv og mene    | rantara      | organiz          |                                                                                                    |                |           |              |            |              |       |
| DCet                       | Borném                | ka            |           |                 |              |                  |                                                                                                    |                |           |              |            |              |       |
| 335.2                      | Poznam                | ка            |           |                 |              |                  |                                                                                                    |                |           |              |            |              |       |
| Reto x≥ 1                  | l Ento                | 4             | A         |                 | ß            | <b></b>          |                                                                                                    | 1              | <u>م</u>  | Autorizu     | i / Storpo |              |       |
|                            | 9 1010                |               | Z 🕈       |                 |              |                  |                                                                                                    | 7 <sup>4</sup> |           | Autonzu      | g7 Storilo |              |       |

 Vlož rozdíl do rozpisu – do rozpisu vloží řádek s rozdílem mezi částkou konečného zůstatku v hlavičce a součtem v rozpisu. Tento řádek je možné dále upravovat a doplňovat o poznámky.

# Autorizace a odblokování účtů:

Autorizace je formou elektronického podpisu, která potvrzuje, že je účet zpracován a uzavřen proti změnám.

• Autorizuj/Storno pro aktuální účet – umožňuje autorizaci označeného účtu nebo

zrušení autorizace (storno). Také tlačítko Autorizuj / Storno v Seznamu a Rozpisu vpravo dole.

• Autorizuj vše – hromadná autorizace všech účtů v seznamu.

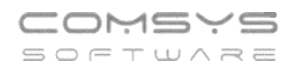

- Odblokuj aktuální účet zruší autorizaci pro konkrétní účet a umožní jeho další úpravy.
- Odblokuj vše odstraní autorizaci pro všechny účty v seznamu.

#### Autorizované účty jsou na první pohled snadno rozpoznatelné:

• V **Rozpis**u se u autorizovaného účtu zobrazuje označení "Autorizovaný účet" spolu s datem a jménem osoby, která autorizaci provedla.

| 2                                                      | Inventar  | izace úči | tů SHZ 202 | 14           |          |                |         |      |           |                 |               |            |           |
|--------------------------------------------------------|-----------|-----------|------------|--------------|----------|----------------|---------|------|-----------|-----------------|---------------|------------|-----------|
|                                                        |           |           | Seznam -   | účty         |          | <u>R</u> ozpis |         |      |           |                 | Foto+Domument | k účtu     |           |
|                                                        | 261.9     | Penize    | na cestě   | - PK         |          | M              |         |      |           | Dal             |               | Rozdíl (   | MD-Dal)   |
| ľ                                                      |           | Autori    | zace: T    | R 2025031715 | z řádků  |                |         |      | -4 942,60 |                 |               |            | 8 148,60  |
|                                                        | Den       | Řada      | Doklad     | Má dáti      | Dal      |                |         | Text |           |                 | Faktura       | Organizace | poznami 🔺 |
|                                                        | 30.12.202 | 4 B       | 12         | 2 300,00     |          | 5j51640 dalr   | nice    |      |           |                 | 1028994474    |            |           |
|                                                        | 30.12.202 | 4 B       | 12         | 706,00       |          | 5ay0114        |         |      |           |                 | 6357824966    |            |           |
|                                                        | 30.12.202 | 4 B       | 12         | 200,00       |          | spotřební m    | ateriál |      |           |                 |               |            |           |
|                                                        | 31.12.202 | 4 PK      | 144        |              | 4 081,45 | Z12% ubyto     | vání    |      |           |                 |               |            |           |
| L                                                      | 31.12.202 | 4 PK      | 145        |              | 4 067,15 | Z12% ubyto     | vání    |      |           |                 |               |            |           |
| L                                                      |           |           |            |              |          |                |         |      |           |                 |               |            |           |
|                                                        |           |           |            |              |          |                |         |      |           |                 |               |            |           |
| I                                                      | <         |           |            |              |          |                |         |      |           |                 |               |            | >         |
|                                                        | Den       | Řada      | a Doklad   | Má dáti      | Dal      | Text           |         |      |           |                 | Faktura       | Organizaco |           |
|                                                        | 30.12.202 | 4 B       | 12         | 2 300,00     |          | 5j51640 da     | alnice  |      |           |                 | 1028994474    |            |           |
|                                                        |           | Cizí měna |            |              |          | 1              |         |      |           |                 |               |            | <u>^</u>  |
|                                                        |           | 0121 mont |            |              |          | 1              |         |      |           |                 |               |            |           |
|                                                        | 261.9     | Ucet      |            |              | Poznámka |                |         |      |           |                 |               |            | ¥         |
| Poto ☆ ● Foto (*) ► ▲ ★ ► ► ► □ ♥ ♥ ௸ ⊕ № ℃ Autorizuj/ |           |           |            |              |          |                |         |      |           | Autorizuj / Sto | rno 🔳         |            |           |

• V **Seznam**u je ve sloupci "Autorizace" uvedeno datum a jméno uživatele, který účet autorizoval. Tento údaj je navíc vizuálně zvýrazněn modrým podbarvením, aby bylo možné ihned identifikovat zpracované účty.

| 🛃 Invent     | arizace | účtů SHZ 2024         |          |                    |                                             |                     |              |                      | - • •     |  |  |
|--------------|---------|-----------------------|----------|--------------------|---------------------------------------------|---------------------|--------------|----------------------|-----------|--|--|
|              |         | <u>S</u> eznam - účty |          |                    | <u>R</u> ozpis                              |                     |              | Foto+Domument k účtu |           |  |  |
| Q            |         |                       |          | ⊙ Vše              | e O Hotové O Nehotove                       | $\sim$              |              |                      |           |  |  |
| Účet         | apv     | Má dáti               | Dal      |                    |                                             | Název               | Poznámka 🔪   | Autorizace 🔺         |           |  |  |
| 211.2        | Α       | 697,88                |          |                    | Pokladna EUR                                |                     |              |                      | TR 20250  |  |  |
| 221.1        | A       | 98 561,67             |          |                    | Bankovní účty Fio- CZK                      |                     |              |                      | TR 20250  |  |  |
| 221.2        | A       | 59 853,41             |          |                    | Bankovní účty Fio- EUR                      |                     |              |                      | TR 20250: |  |  |
| 261.9        | A       | 3 206,00              |          |                    | Peníze na cestě - PK                        |                     |              |                      | TR 20250: |  |  |
| 311.1        | A       | 365 968,48            |          |                    | Pohledávky z obchodních v                   | ztahů               |              |                      | TR 20250  |  |  |
| 314.1        | A       | 25 000,00             |          |                    | Poskytnuté provoz.zálohy-                   |                     | TR 20250:    |                      |           |  |  |
| 343.1        | A       | 3 638,50              |          |                    | Daň z přidané hodnoty - po                  |                     | TR 20250:    |                      |           |  |  |
| 343.3        | A       | 21 238,00             |          |                    | DPH FÚ - pohledávka                         | DPH FÚ - pohledávka |              |                      |           |  |  |
| 343.4        | P       |                       | 16 9     | 952,00             | DPH FÚ - závazek                            |                     | TR 20250:    |                      |           |  |  |
| 365.1        | P       |                       | 2 669 (  | 000.00             | Ostatní závazkv ke společníkům - krátkodobé |                     |              |                      |           |  |  |
| <            |         |                       |          |                    |                                             |                     |              |                      | >         |  |  |
| Účet         | Apv     | Má dáti               | Dal      |                    | Název                                       | Autorizace:         | TR 202503171 | 5                    |           |  |  |
| 261.9        | А       | 3 206,00              |          |                    | Peníze na cestě - PK                        |                     |              |                      |           |  |  |
| Cizí<br>měna |         |                       |          |                    |                                             |                     |              |                      | ^         |  |  |
|              |         |                       |          | ~                  |                                             |                     |              |                      |           |  |  |
| X            | (       | Poto 🖍                | <u>ه</u> | Autorizuj / Storno | ] =                                         |                     |              |                      |           |  |  |

• Filtr umožňuje zobrazit pouze neautorizované účty, které ještě vyžadují další zpracování.

|   | Inventa | rizace | účtů SHZ 2024         |             |                               |                      | - • ×        |
|---|---------|--------|-----------------------|-------------|-------------------------------|----------------------|--------------|
|   |         |        | <u>S</u> eznam - účty |             | Rozpis                        | Foto+Domument k účtu |              |
| C | λ       |        |                       | OV          | še 🔿 Hotové 💿 Nehotové        |                      |              |
|   | Účet    | apv    | Má dáti               | Dal         | Název                         | Poznámka             | Autorizace A |
| Þ | 325.2   | Р      |                       | - 206 951,0 | 0 Pojištění vozu/odpovědnosti |                      |              |
| П | 343.3   | Α      | 21 238,00             |             | DPH FÚ - pohledávka           |                      |              |
|   |         |        |                       |             |                               |                      |              |
|   |         |        |                       |             |                               |                      |              |

# Práce s přílohami

Přílohy slouží k doložení inventarizovaných účtů a jejich zůstatků. Lze je připojovat jak k celému účtu, tak k jednotlivým položkám v rozpisu. Připojené soubory mohou obsahovat například naskenované faktury, bankovní výpisy, smlouvy nebo další podpůrné dokumenty.

### 1) Záložka Foto + Dokument k účtu

Tato záložka slouží k připojení souvisejících příloh k vybranému účtu.

Do této záložky je možné ukládat obrázky (typ souboru JPG, BMP, TIFF, GIF) a související dokumenty (ve formátu DOCX, XLSX, TXT, PDF, RAR, ZIP apod.).

Dokumenty je možné do záložky přidat přetažením z jiné složky nebo například z e-mailu.

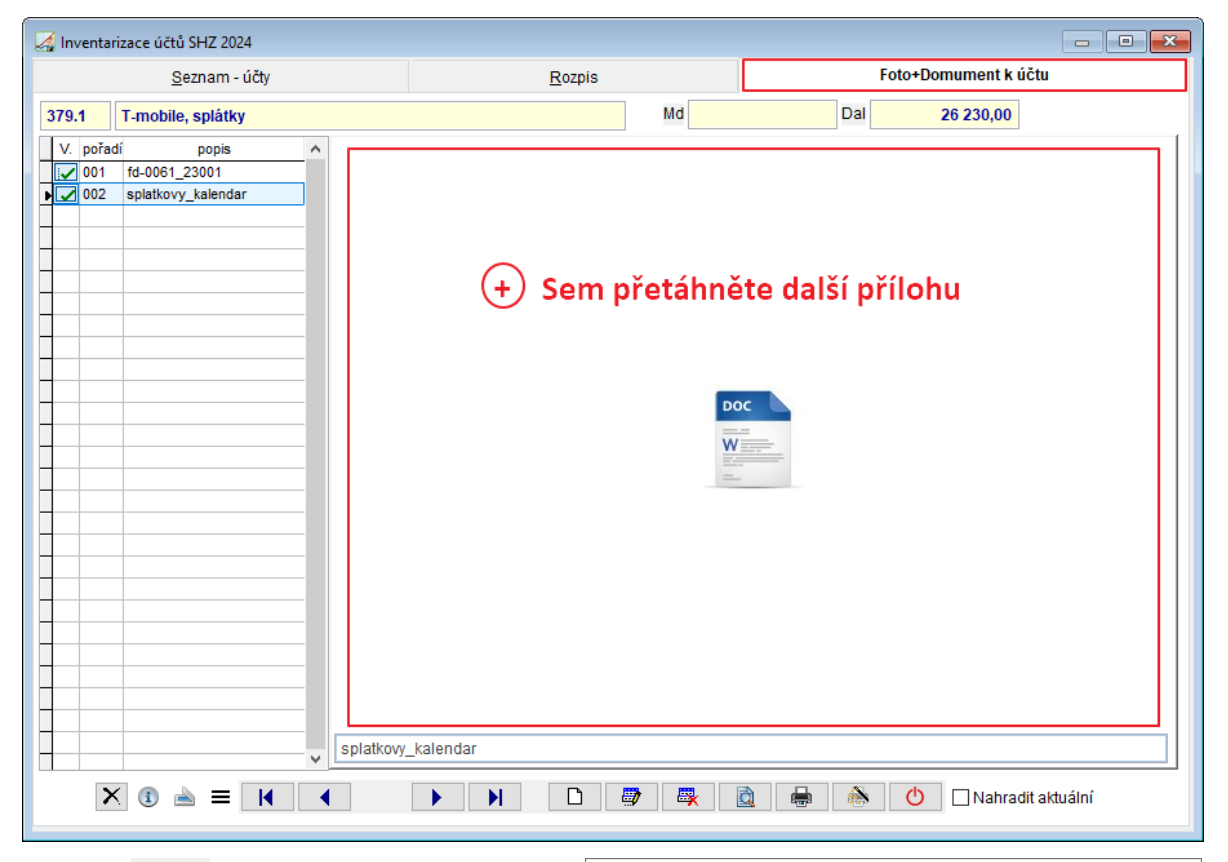

Tlačítko zobrazí dialog pro výběr připojovaného souboru. Vybere se soubor, který je uložený na disku. A po potvrzení se zařadí se do záložky.

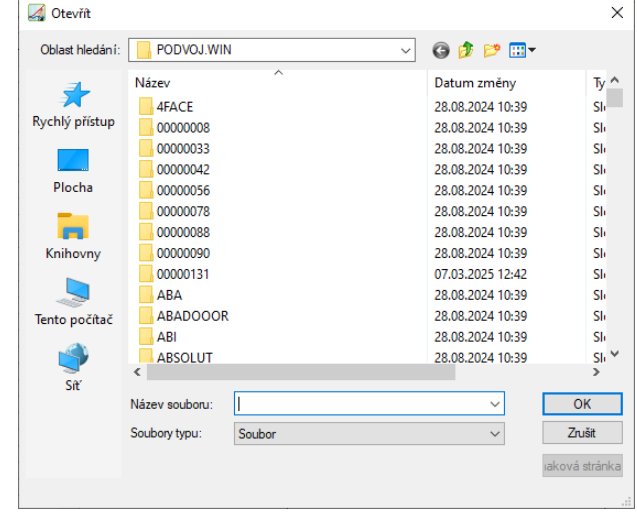

Telefon 224 911 583 224 911 584 E-mail zdenek.krejci@comsys.cz http://www.comsys-sw.cz IČO 13150529 DIČ CZ6209260915

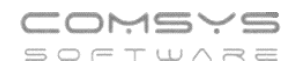

|   | V. | pořadí | popis           |   |
|---|----|--------|-----------------|---|
|   | 7  | 001    | Smlouva_1       |   |
|   | 2  | 002    | Přijatá faktura |   |
| ₽ | 9  | 003    | Objednávka      |   |
|   |    |        |                 | 1 |
|   |    |        |                 |   |

Souboru lze dopsat popis, k dispozici je jeden řádek.

Může být zařazeno několik souborů. Ukládají se pod pořadím 001, 002, 003 .....

# Zobrazení příloh:

- Připojené soubory lze zobrazit v záložce Foto + Dokument k účtu Dvojklik na obrázku otevře dokument. Tlačítko také otevře dokument.
- Pomocí tlačítka Foto v Seznamu účtů a Rozpisu zobrazí náhled přílohy v samostatném okně.

Nastavení - při přepínání mezi účty se v náhledu zobrazují přílohy aktuálně vybraného účtu.

### 2) Přílohy v rozpisu

K jednotlivým řádkům v rozpisu lze přikládat související dokumenty. Slouží například pro doložení konkrétních transakcí.

- Tlačítko příloh v rozpisu
   Foto umožňuje otevřít formulář obdobný záložce Foto
   + Dokument, kde lze přikládat a zobrazovat přílohy k jednotlivým položkám rozpisu.
- Pokud více položek v rozpisu souvisí s jedním dokumentem (např. tři platby kartou z jednoho bankovního dokladu), přílohy se připojí ke všem souvisejícím řádkům společně.

| 🛃 Inventarizace účtů SHZ 2024                                                                                                    |                  |                |             |                                                      |                |
|----------------------------------------------------------------------------------------------------|------------------|----------------|-------------|------------------------------------------------------|----------------|
| <u>S</u> eznam - úč                                                                                                    | ty               | <u>R</u> ozpis |             | Foto+Domument k účtu                                 |                |
| 261.9 Peníze na cestě -                                                                                                    | FOTO + Dokumenty | K00144         |             |                                                      |                |
| Autorizace:         TR           Den         Řada         Doklad           30.12.2024         B         12           30.12.2024         B         12           30.12.2024         B         12           30.12.2024         PK         144           31.12.2024         PK         144           31.12.2024         PK         145 | INVUCR 242619_24 |                | (+) <u></u> | Sem přetáhněte přílohu k<br>označenému řádku rozpisu |                |
|                                                                                                    |                  |                |             |                                                      |                |
| Den Řada Doklad<br>31.12.2024 PK 144<br>Cizí měna                                                                                                    |                  |                |             | 💇 🐺 🖻 🖶 🖄 🔿 Nah                                      | radit aktuální |
| 261.9 Učet                                                                                                    | ( <b>∢</b> ≜↓ )  | Poznámka       | B l         | V Autorizuj / Storno 🚍                               |                |

| Telefon     | E-mail                  | IČO      | DIČ          |  |
|-------------|-------------------------|----------|--------------|--|
| 224 911 583 | zdenek.krejci@comsys.cz | 13150529 | CZ6209260915 |  |
| 224 911 584 | http://www.comsys-sw.cz |          |              |  |

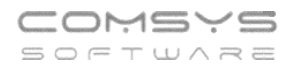

#### Barevné označení účtů a dokladů s přílohami

• V Seznamu účtů jsou čísla účtů s přílohami podbarvena zeleně.

| 🛃 Inventarizace účtů SHZ 2024 |       |     |                       |                       |                                     |                      |  |  |  |  |  |  |
|-------------------------------|-------|-----|-----------------------|-----------------------|-------------------------------------|----------------------|--|--|--|--|--|--|
|                               | χ     |     | <u>S</u> eznam - účty |                       | Rozpis                              | Foto+Domument k účtu |  |  |  |  |  |  |
| (                             | 2     |     |                       | ⊙ Vš                  | e O Hotové O Nehotové               |                      |  |  |  |  |  |  |
|                               | Účet  | apv | Má dáti               | Poznámka Autorizace 🔺 |                                     |                      |  |  |  |  |  |  |
| Г                             | 211.2 | Α   | 697,88                |                       | Pokladna EUR                        | TR 20250             |  |  |  |  |  |  |
| П                             | 221.1 | A   | 98 561,67             |                       | Bankovní účty Fio- CZK              | TR 20250             |  |  |  |  |  |  |
| Г                             | 221.2 | Α   | 59 853,41             |                       | Bankovní účty Fio- EUR              | TR 20250             |  |  |  |  |  |  |
| F                             | 261.9 | А   | 3 206,00              |                       | Peníze na cestě - PK                | TR 20250:            |  |  |  |  |  |  |
|                               | 311.1 | Α   | 365 968,48            |                       | Pohledávky z obchodních vztahů      | TR 20250             |  |  |  |  |  |  |
|                               | 314.1 | Α   | 25 000,00             |                       | Poskytnuté provoz.zálohy-dlouhodobé | TR 20250             |  |  |  |  |  |  |
|                               | 314.2 | Α   | 58 422,03             |                       | Poskytnuté prov.zálohy-krátkodobé   | TR 20250             |  |  |  |  |  |  |
|                               | 315.2 | Α   | -1 750,06             |                       | Ostatní pohledávky-krátkodobé       | TR 20250             |  |  |  |  |  |  |
|                               | 321.1 | Р   |                       | 253 080.56            | Závazky z obchodních vztahů         | TR 20250:            |  |  |  |  |  |  |

• V Rozpisu jsou čísla dokladů s přílohami označena stejnou zelenou barvou, což usnadňuje identifikaci položek s připojenými soubory.

| 🛃 Inventarizace účtů SHZ 2024 |            |         |                    |              |          |                |                   |  |                      |     |            |           |          |  |
|-------------------------------|------------|---------|--------------------|--------------|----------|----------------|-------------------|--|----------------------|-----|------------|-----------|----------|--|
|                               |            |         | <u>S</u> eznam - i | ičty         |          | <u>R</u> ozpis |                   |  | Foto+Domument k účtu |     |            |           |          |  |
| [                             | 261.9      | Peníze  | na cestě -         | - PK         |          |                | Md                |  | 3 206,00             | Dal |            | Rozdi     | (MD-Dal) |  |
|                               |            | Autoria | zace: Tl           | R 2025031715 |          |                | z řádků           |  | -4 942,60            |     |            |           | 8 148,60 |  |
|                               | Den        | Rada    | Doklad             | Má dáti      |          | Text           |                   |  |                      |     | Organizace | poznami 🔺 |          |  |
|                               | 30.12.2024 | в       | 12                 | 2 300,00     |          | 5j51640 dal    | nice              |  |                      |     | 1028994474 |           |          |  |
|                               | 30.12.2024 | в       | 12                 | 706,00       |          | 5ay0114        |                   |  |                      |     | 6357824966 |           |          |  |
|                               | 30.12.2024 | В       | 12                 | 200,00       |          | spotřební m    | ootřební materiál |  |                      |     |            |           |          |  |
|                               | 31.12.2024 | PK      | 144                |              | 4 081,45 | Z12% ubytování |                   |  |                      |     |            |           |          |  |
|                               | 31.12.2024 | PK      | 145                |              | 4 067,15 | Z12% ubyte     | 2% ubytování      |  |                      |     |            |           |          |  |

#### Tiskové menu

Tiskové výstupy v agendě **Inventarizace účtů** se otevřou tlačítkem . Uživatel může sestavy vytisknout, zobrazit na obrazovce, uložit do souboru (PDF, Excel, Word) nebo odeslat e-mailem přímo z programu.

DIČ

CZ6209260915

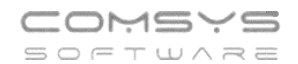

| 🛃 Inventarizace účtů SHZ 2024 |                                                   |     |         |              |                  |                  |                |                 |              |     |                          |             |        |      |          |
|-------------------------------|---------------------------------------------------|-----|---------|--------------|------------------|------------------|----------------|-----------------|--------------|-----|--------------------------|-------------|--------|------|----------|
| <u>S</u> eznam - účty         |                                                   |     |         |              |                  | <u>R</u> ozpis F |                |                 |              |     | oto+Domur                | nent k účtu |        |      |          |
| (                             | α                                                 |     |         |              |                  | ● Vše            | OHotové        | Hotové Nehotové |              |     |                          |             |        |      | Σ        |
| n                             | Účet                                              | any | N       | lá dáti      | Dal              |                  |                |                 | Název        |     |                          | Po          | známka | Auto | rizace o |
| Н                             | 022.1                                             | A   |         | 598 714.86   |                  |                  | Stroie, přístr | roie. zařízení  | 110201       |     |                          |             |        | TR   | 2025     |
| -                             | 082.1                                             | P   |         |              | 275              | 807.51           | Oprávky k sa   | amost.movitým   | věcem a so   | ubo | rům mov.věcí             |             |        | TR   | 2025     |
|                               | 211.1                                             | Α   |         | 3 441,00     |                  |                  | Pokladna C     | ZK              |              |     |                          |             |        | TR   | 2025     |
|                               | 211.2                                             | Α   |         | 697,88       |                  |                  | Pokladna E     | UR              |              |     |                          |             |        | TR   | 2025     |
|                               | 221.1                                             | Α   |         | 09 561 67    |                  |                  | Ponkovní úč    | Sty Eig. C7K    |              |     |                          |             |        | TR   | 2025     |
|                               | 221.2                                             | A   |         | 🛃 Tisk: Inve | ntarizace účtů S | HZ 2024          | 4              |                 |              |     |                          | ×           |        | TR   | 2025     |
|                               | 261.9                                             | Α   |         | 0            |                  |                  |                |                 |              |     | Nabízet pouze tis        | kV          |        | TR   | 2025     |
|                               | 311.1                                             | A   |         | LAbring a g  |                  | ta a b           |                |                 |              |     |                          |             |        | TR   | 2025     |
| _                             | 314.1                                             | Α   |         | Акича а р    | asiva - po uc    | tech             |                |                 |              | ^   | 进 <u>T</u> iskárna       |             |        | TR   | 2025     |
|                               | 314.2                                             | A   |         | Aktiva a pa  | isiva - rekapi   | tulace           |                |                 | INVUC        |     | Obrazovka                |             |        | TR   | 2025     |
|                               | 315.2                                             | A   |         | HIAVICKY DE  | ez rozpisu       |                  |                |                 | INVUC        |     | Soubor                   | x           |        | TR   | 2025     |
| _                             | 321.1                                             | P   |         | Rozally hia  | ivicka x rozp    | IS               |                |                 | INVUC        |     | A únime man              |             |        | TR   | 2025     |
| -                             | 325.1                                             | P   |         | Stav aktua   | inino uctu po    | arobn            | y s cizi me    | nou             | INVUC        |     | ··· op <u>r</u> ava repo |             |        | TR   | 2025     |
| -                             | 325.2                                             | P   |         | Stav aktua   | inino uctu po    | odrobn           | Jrobny V Kc    |                 |              |     | 🛄 🚥 W 🔤                  |             |        | -    |          |
| -                             | 325.4                                             | P   |         | Stav uctu p  | odrobny s ci     | zimenou          |                |                 | INVUC        |     | HP Laser, let Pro N      |             |        | IR   | 2025     |
| -                             | 331.1                                             | P   |         | Stav uctu p  | odrobny v K      | c .              |                |                 | INVUC        |     | X Y.:                    |             |        | TR   | 2025     |
| -                             | 330.1                                             | P   |         | Stav vybra   | ných účtů po     | an. úč           | tech celke     | em              | INVUC        |     | Cestina                  | <u> </u>    |        | TR   | 2025     |
| -                             | 330.2                                             | P   |         | Stav vybra   | ných účtů po     | syn. ú           | čtech celk     | em              | INVUC        |     | neměnit formát           | $\sim$      |        |      | 2025     |
| -                             | 342.1                                             |     |         |              |                  |                  |                |                 |              |     | čáry všechny             | ~           |        | TD   | 2025     |
|                               | c                                                 |     |         |              |                  |                  |                | _               |              |     | Bez dialogu              | 9 礘         |        |      | >        |
| Ú                             | lčet                                              | Apv | Má dáti |              |                  |                  |                | <b>_</b>        |              |     |                          |             |        |      |          |
| L D                           | 429.1                                             | A   |         |              |                  |                  |                | $\rightarrow$   |              | ~   |                          |             |        |      |          |
|                               | Cirl                                              |     |         |              | 1                |                  |                |                 |              |     |                          |             |        |      |          |
|                               | měna                                              |     |         |              |                  |                  |                |                 |              |     |                          |             |        |      |          |
|                               |                                                   |     |         |              | Pozn             | ámka             |                |                 | $\backslash$ |     |                          |             |        |      | ~        |
| -                             |                                                   |     |         |              |                  |                  |                |                 |              | _   |                          |             |        |      |          |
|                               | 🗙 🗩 Foto 🖈 🔣 🖿 🛄 👰 🐺 🐺 🙀 🎃 🕐 Autorizuj / Storno 🚍 |     |         |              |                  |                  |                |                 |              |     |                          |             |        |      |          |

### Tiskové sestavy:

- Aktiva a pasiva po účtech Detailní přehled aktivních a pasivních účtů se zůstatky, včetně jejich rozpisu. Pokud se liší zůstatek načtený z osnovy od součtu rozpisu, sestava u daného účtu zobrazí řádek s tímto rozdílem. Na závěr je uveden součet aktiv a pasiv, doplněný o hospodářský výsledek (zisk/ztráta) vypočtený z účetního deníku. Pokud A P ≠ 0, viz tisk Aktiva a pasiva rekapitulace.
- Aktiva a pasiva rekapitulace Zkrácený souhrn inventarizace účtů s celkovými částkami za aktiva, pasiva a výsledkem hospodaření. Tato sestava umožňuje rychlou kontrolu, zda inventarizace zahrnuje všechny účty se zůstatkem a zda součet A – P odpovídá očekávané hodnotě. Pokud A – P ≠ 0, znamená to, že některý účet chybí v inventarizaci nebo nemá aktuální konečný zůstatek. V takovém případě doporučujeme použít funkci "Načtení aktuálních zůstatků účtů" v menu

Inventarizace. Tisk lze zobrazit také tlačítkem 🗵 na záložce **Seznam** vpravo nahoře.

- Hlavičky bez rozpisu Seznam účtů, které nemají žádný rozpis, včetně jejich zůstatků.
- **Rozdíly hlavička x rozpis** Seznam účtů s rozpisem, u kterých se liší součet MD / Dal mezi hlavičkou a rozpisem.

#### Inventarizační zápisy tisknuté 1 účet na stránku:

- Stav aktuálního účtu podrobný s cizí měnou
- Stav aktuálního účtu podrobný v Kč
- Stav aktuálního účtu podrobný v Kč na výšku
- Stav účtů podrobný s cizí měnou
- Stav účtů podrobný v Kč
- Stav účtů podrobný v Kč na výšku
- Stav vybraných účtů po an. účtech celkem
- Stav vybraných účtů po syn. účtech celkem